# Dell SE2222H/SE2222HV

Vodič za korisnika

Model monitora: SE2222H/SE2222HV Regulatorni model: SE2222Ht/SE2222Hf/SE2222HVf

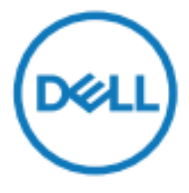

# Napomene, oprez i upozorenja

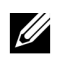

NAPOMENA: NAPOMENA ukazuje na važne informacije koje vam pomažu da bolje koristite svoj kompjuter.

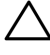

OPREZ: OPREZ ukazuje na moguće oštećenjehardvera ili na gubitak podataka u slučaju da se ne pridržavate uputstava.

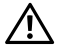

UPOZORENJE: UPOZORENJE ukazuje namogućnost oštećenja opreme, lične povrede ili smrti.

Autorska prava © 2021 Dell Inc. ili njene podružnice. Sva prava zadržana. Dell, EMC i druge robne marke pripadaju kompaniji Dell Inc. ili njenim podružnicama. Druge robne marke mogu biti robne marke svojihodgovarajućih vlasnika.

2021 - 06

Rev. A00

# Sadržaj

| Bezbednosna uputstva                         | 5  |
|----------------------------------------------|----|
| O vašem monitoru                             | 6  |
| Sadržaj pakovanja                            | 6  |
| Karakteristike proizvoda                     | 8  |
| Prepoznavanje opcija i kontrola              | 9  |
| Specifikacije monitora                       | 12 |
| Dodeljivanje pinova                          | 17 |
| Opcija "priključi i pusti da radi"           | 19 |
| Kvalitet LCD monitora i politika o pikselima | 19 |
| Ergonomija                                   | 20 |
| Rukovanje i pomeranje ekrana                 | 22 |
| Smernice za održavanje                       | 23 |
| Podešavanje monitora                         | 24 |
| Povezivanje postolja                         | 24 |
| Povezivanje vašeg monitora                   | 28 |
| Organizovanje kablova                        | 29 |
| Skidanje postolja monitora                   | 29 |
| Postavljanje na zid (Opciono)                | 32 |

| Rad vašeg monitora 33                              |
|----------------------------------------------------|
| Uključivanje monitora 33                           |
| Korišćenje kontrola prednjeg panela 33             |
| Korišćenje OSD funkcije zaključavanja35            |
| Korišćenje menija prikaza na ekranu (OSD)          |
| Podešavanje rezolucije prikaza na vašem monitoru61 |
| Korišćenje nagiba 63                               |
| Rešavanje problema 64                              |
| Samotestiranje 64                                  |
| Ugrađena dijagnostika 66                           |
| Uobičajeni problemi 67                             |
| Problemi specifični za proizvod69                  |
| Prilog70                                           |
| FCC obaveštenja (samo SAD) i druge regulatorne     |
| informacije70                                      |
| Kontaktirajte Dell                                 |
| EU baza podataka proizvoda za energetsku oznaku i  |
| dokument sa informacijama o proizvodu70            |

Koristite sledeće bezbednosne smernice kako biste zaštitili svoj monitor od potencijalnog oštećenja i kako biste obezbedili ličnu bezbednost. Osim ako nije drugačije napomenuto, svaki postupak naveden u ovom dokumentu pretpostavlja da ste pročitali bezbednosna uputstva koja su isporučena sa vašim monitorom.

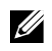

Pre korišćenja monitora, pročitajte bezbednosna uputstva isporučena sa vašim monitorom i odštampana na proizvodu. Dokumentaciju čuvajte na bezbednom mestu za buduću upotrebu.

 $\triangle$ 

OPREZ: Korišćenje kontrola, podešavanja ili postupaka koji su drugačiji od onih naznačenih u ovoj dokumentaciji može dovesti do izlaganja šoku, električnim opasnostima i/ili mehaničkim opasnostima.

- Monitor postavite na čvrstu površinu i pažljivo rukujte njime. Ekran je lako lomljiv i može da se ošteti ako ga ispustite ili naglo udarite.
- Uvek proverite da li vaš monitor podržava protok struje za rad sa naizmeničnom strujom koja je dostupna na vašoj lokaciji.
- Monitor čuvajte na sobnoj temperaturi. Previše hladni ili pretopli uslovi mogu imati štetan efekat na tečne kristale ekrana.
- Povežite kabl za napajanje monitora sa dostupnom utičnicom u blizini. Pogledajte Povezivanje vašeg monitora.
- Ne postavljajte i ne koristite monitor na vlažnoj površini ili blizu vode.
- Ne izlažite monitor jakim vibracijama ili uslovima jakog udara. Na primer, ne držite monitor u prtljažniku automobila.
- Isključite monitor ako ga nećete koristiti duži vremenski period.
- Da izbegnete električni šok, ne pokušavajte da skinete bilo kakav poklopac i ne dodirujte unutrašnjost monitora.

# O vašem monitoru

### Sadržaj pakovanja

Vaš monitor isporučuje se sa komponentamanaznačenim u tabeli. Ako bilo koja komponenta nedostaje, kontaktirajte Dell. Za više informacija, pogledajte Kontaktirajte Dell.

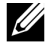

NAPOMENA: Neke komponente mogu biti opcione i možda neće biti isporučene sa vašim monitorom. Neke opcije možda neće biti dostupne za pojedine zemlje.

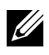

NAPOMENA: Da monitor smestite na bilo kojedrugo postolje, pogledajte dokumentaciju koja jeisporučena sa postoljem.

| DetL | Ekran                                                |
|------|------------------------------------------------------|
|      | Podizač postolja                                     |
|      | Osnova postolja                                      |
|      | VESA poklopac                                        |
|      | Kabl za napajanje (razlikuje se od zemlje do zemlje) |

| VGA kabl (samo SE2222HV)                                                                    |
|---------------------------------------------------------------------------------------------|
| HDMI kabl (samo SE2222H)                                                                    |
| <ul> <li>Vodič za brzo korišćenje</li> <li>Bezbednosne i regulatorne informacije</li> </ul> |

### Karakteristike proizvoda

Dell SE2222H/SE2222HV monitor poseduje aktivnu matricu, tankoslojni tranzistor (TFT), ekran sa tečnim kristalima (LCD), antistatičku zaštitu i LED pozadinsko osvetljenje.

Karakteristike monitora podrazumevaju:

- 54,48 cm (21,45 inča) ekran sa dijagonalnom površinom pregleda (mereno dijagonalno).1920 x 1080 rezoluciju, sa podrškom za pun ekran prinižim rezolucijama.
- Uglove gledanja od 178 stepeni u vertikalnim i horizontalnim smerovima.
- SE2222H: HDMI povezivanje omogućuje jednostavno i lako povezivanje sa zastarelim i novim sistemima.
- Opcija "priključi i pusti da radi" moguća je ako jepodržava vaš kompjuter.
- Podešavanja prikaza na ekranu (OSD) za jednostavnije podešavanje i optimizaciju ekrana.
- ≤ 0,3 W u režimu mirovanja.
- Optimizovana prijatnost za oči zahvaljujući ekranu bez treperenja.
- Monitor usvaja TÜV sertifikovanje bez treperenja, što eliminiše vidljivo treperenje oka, pruža iskustvo ugodnog gledanja i štiti korisnike od naprezanja očiju i umora.
- Prorez za sigurnosno zaključavanje.
- Staklo bez arsena i panel bez žive.
- Redukovan BFR/PVC (ploče u vašem monitoru napravljene su uz pomoć pločica bez BFR/PVC-a).
- Usklađenost sa RoHS direktivom.

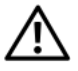

UPOZORENJE: Mogući dugotrajni efekti plave svetlosti koju emituje monitor mogu izazvati oštećenje očiju, uključujući zamor očiju, digitalno naprezanje očiju, itd. ComfortView opcija dizajnirana je da smanji količinu plave svetlosti koju emituje monitor kako bi se optimizovala prijatnost za oči.

# Prepoznavanje opcija i kontrola

Prednji izgled

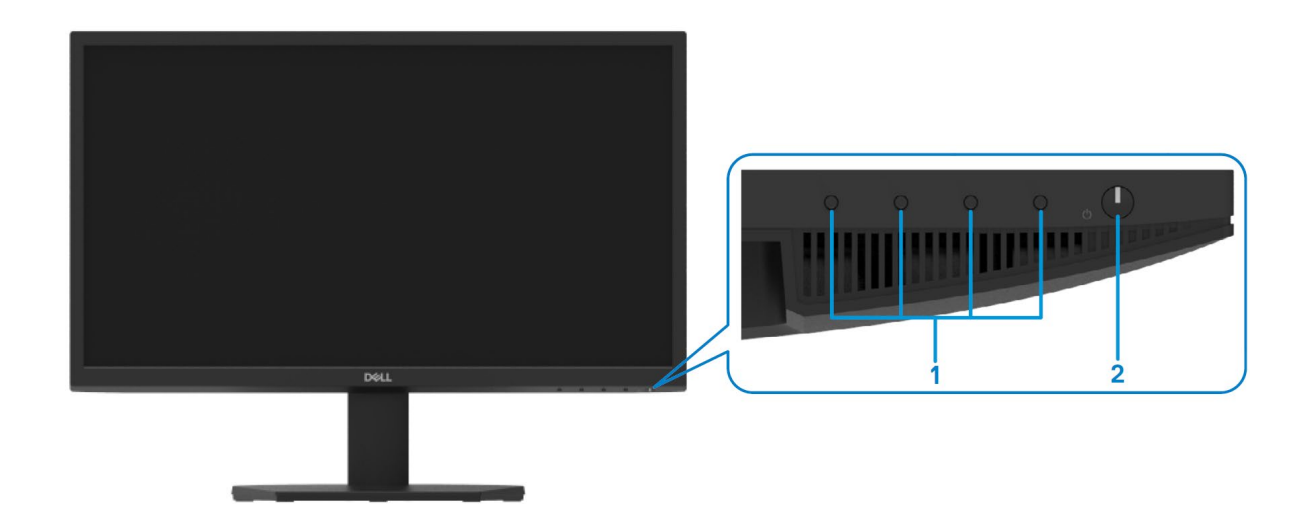

| Oznaka | Opis                                                         | Upotreba                                                                                                    |
|--------|--------------------------------------------------------------|----------------------------------------------------------------------------------------------------|
| 1      | Funkcijski tasteri                                           | Za pristup OSD meniju i izmenu podešavanja, ako je to potrebno. Za više informacija, pogledajte odeljak Upotreba kontrola prednjeg panela.                                                                        |
| 2      | Taster za<br>uključivanje/isključivanje (sa<br>LED lampicom) | Za podešavanje monitora na Uključeno ili Isključeno.<br>Stabilno belo svetlo ukazuje na to da je monitor uključen i da normalno<br>radi. Treperuće belo svetlo ukazuje na to da je monitor u režimu<br>mirovanja. |

### Izgled otpozadi

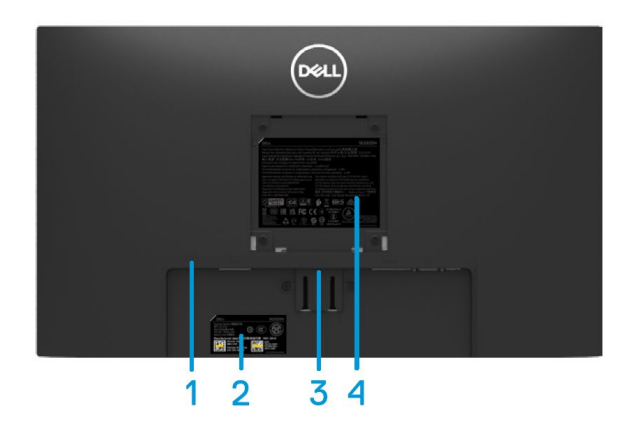

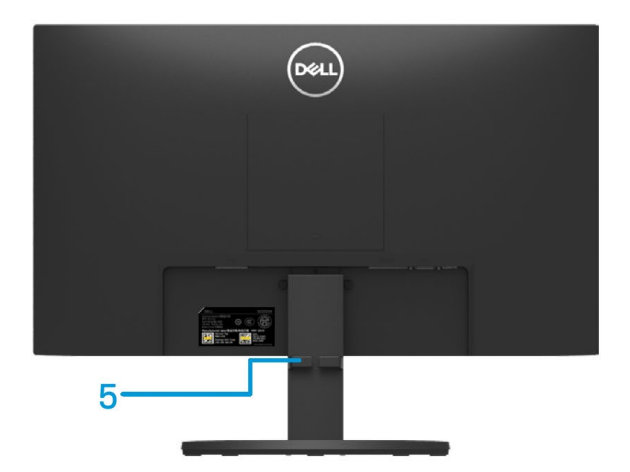

Bez postolja za monitor

Sa postoljem za monitor

| Oznaka | Opis                                                            | Upotreba                                                                                                    |
|--------|-----------------------------------------------------------------|----------------------------------------------------------------------------------------------------|
| 1      | Prorez za bezbednosno<br>zaključavanje                          | Za osiguravanje monitora uz pomoć sigurnosne brave (kupuje se posebno).                                                                                                    |
| 2      | Regulatorna oznaka, bar-kod,<br>serijski broj i servisna oznaka | Spisak regulatornih odobrenja. Pogledajte ovu oznaku ako morate<br>da kontaktirate Dell radi tehničke podrške. Servisna oznaka<br>predstavlja jedinstveni alfanumerički sistem za prepoznavanje koji<br>omogućuje Dell servisnim tehničarima da identifikuju komponente<br>hardvera na vašem kompjuteru i da pristupe informacijama o<br>garanciji. |
| 3      | Taster za skidanje postolja                                     | Odvojite postolje od monitora.                                                                                                    |
| 4      | Regulatorne informacije                                         | Spisak regulatornih odobrenja.                                                                                                    |
| 5      | Prorez za upravljanje<br>kablovima                              | Za organizovanje kablova.                                                                                                    |

Izgled sa strane

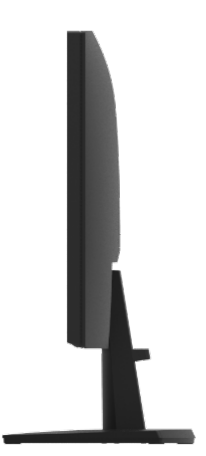

### Izgled odozdo, bez postolja monitora

#### SE2222H

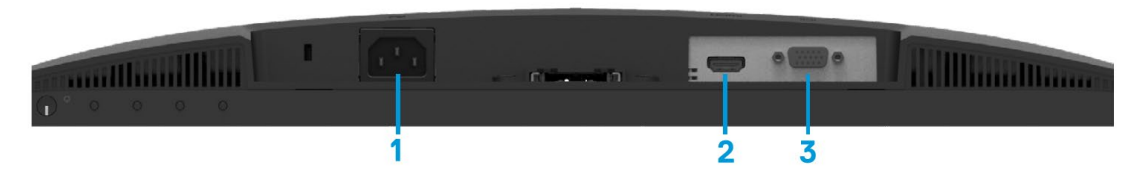

| Oznaka | Opis           | Upotreba                                                          |  |
|--------|----------------|-------------------------------------------------------------------|--|
| 1      | Port za struju | Za povezivanje kabla za napajanje monitora.                       |  |
| 2      | HDMI port      | Za povezivanje monitora sa vašim kompjuterom uz pomoć HDMI kabla. |  |
| 3      | VGA port       | Za povezivanje monitora sa vašim kompjuterom uz pomoć VGA kabla.  |  |

#### SE2222HV

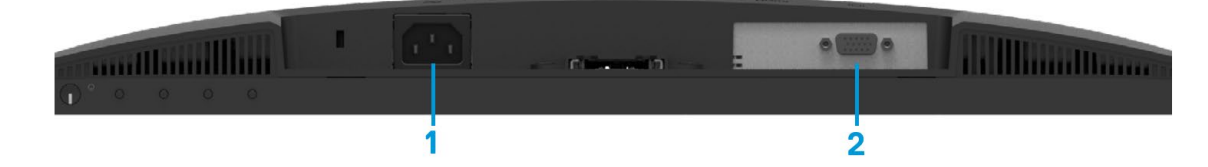

| Oznaka | Opis           | Upotreba                                                         |  |
|--------|----------------|------------------------------------------------------------------|--|
| 1      | Port za struju | Za povezivanje kabla za napajanje monitora.                      |  |
| 2      | VGA port       | Za povezivanje monitora sa vašim kompjuterom uz pomoć VGA kabla. |  |

# Specifikacije monitora

| Opis                                        | Vrednosti                                                  |  |
|---------------------------------------------|------------------------------------------------------------|--|
| Tip ekrana                                  | Aktivna matrica -TFT LCD                                   |  |
| Tip panela                                  | Vertikalno poravnanje (VA)                                 |  |
| Površina gledanja                           |                                                            |  |
| Dijagonalno                                 | 544,83 mm (21,45 inča)                                     |  |
| Aktivna površina:                           |                                                            |  |
| Horizontalna                                | 478,66 mm (18,84 inča)                                     |  |
| Vertikalna                                  | 260,28 mm (10,25 inča)                                     |  |
| Površina                                    | 1245,86 cm² (193,11 inča²)                                 |  |
| Veličina piksela                            | 0,249x0,241mm                                              |  |
| Piksela po inču (PPI)                       | 103                                                        |  |
| Ugao gledanja:                              |                                                            |  |
| Horizontalna                                | 178º (tipično)                                             |  |
| Vertikalno                                  | 178° (tipično)                                             |  |
| Osvetljenje                                 | 250 cd/m² (tipično)                                        |  |
| Odnos kontrasta                             | 3000 do 1 (tipično)                                        |  |
| Premaz prednje ploče                        | Anti-sjaj sa 3H tvrdoćom                                   |  |
| Pozadinsko osvetljenje                      | LED sistem sa osvetljenim ivicama                          |  |
| Vreme odgovora (Sivo do Sivo)               | Normalni režim 12ms                                        |  |
|                                             | Brzi režim 8ms                                             |  |
| Dubina boje                                 | 16,7 miliona boja                                          |  |
| Raspon boja                                 | CIE 1931 (72%)                                             |  |
| Kompatibilnost sa Dell display manager-     | Da                                                         |  |
| om                                          |                                                            |  |
| Povezivanje                                 | SE2222H: jedan VGA port i jedan HDMI 1.4 (HDCP 1.4) port.  |  |
|                                             | SE2222HV: jedan VGA port.                                  |  |
| Širina okvira (od ivice monitora do aktivne | - Vrh: 12,8 mm (0,50 inča)                                 |  |
|                                             | - Levo/desno: 12,8 mm (0,50 inča)                          |  |
|                                             | - Dno: 16,92 mm (0,67 inča)                                |  |
| Bezbednost                                  | Prorez za bezbednosno zaključavanje za zaključavanje kabla |  |
|                                             | (opciona kupovina)                                         |  |
| Ugao nagiba                                 | -5° do 21°                                                 |  |

# Specifikacije rezolucije

| Opis                                      | Vrednosti                     |
|-------------------------------------------|-------------------------------|
| Opseg horizontalnog skeniranja            | 30 kHz do 83 kHz (automatski) |
| Opseg vertikalnog skeniranja              | 48Hz do 75Hz (automatski)     |
| Maksimalna unapred podešena<br>rezolucija | 1920 x 1080 pri 60 Hz         |

### Unapred podešeni režimi prikaza

| Režim prikaza | Horizontalna<br>frekvencija<br>(kHz) | Vertikalna<br>frekvencija<br>(Hz) | Takt piksela<br>(MHz) | Polaritet sinhronizacije<br>(Horizontalni/<br>Vertikalni) |
|---------------|--------------------------------------|-----------------------------------|-----------------------|-----------------------------------------------------------|
| 720 × 400     | 31,5                                 | 70,1                              | 28,3                  | -/+                                                       |
| 640 × 480     | 31,5                                 | 60,0                              | 25,2                  | -/-                                                       |
| 640 × 480     | 37,5                                 | 75,0                              | 31,5                  | -/-                                                       |
| 800 × 600     | 37,9                                 | 60,3                              | 40,0                  | +/+                                                       |
| 800 × 600     | 46,9                                 | 75,0                              | 49,5                  | +/+                                                       |
| 1024 × 768    | 48,4                                 | 60,0                              | 65,0                  | -/-                                                       |
| 1024 × 768    | 60,0                                 | 75,0                              | 78,8                  | +/+                                                       |
| 1152 × 864    | 67,5                                 | 75,0                              | 108,0                 | +/+                                                       |
| 1280 ×1024    | 64,0                                 | 60,0                              | 108,0                 | +/+                                                       |
| 1280 ×1024    | 80,0                                 | 75,0                              | 135,0                 | +/+                                                       |
| 1600 × 900    | 60,0                                 | 60,0                              | 108,0                 | +/+                                                       |
| 1920 ×1080    | 67,5                                 | 60,0                              | 148,5                 | +/+                                                       |

### Electrične specifikacije

| Opis                                      | SE2222H                                                                                                    | SE2222HV                                                                 |  |
|-------------------------------------------|----------------------------------------------------------------------------------------------------|--------------------------------------------------------------------------|--|
| Ulazni video signali                      | <ul> <li>Analogni RGB: 0,7 V ± 5 %, 75 Ω<br/>ulazna impedansa</li> <li>HDMI 1.4 (HDCP 1.4), 600 mV za<br/>svaku diferencijalnu liniju, 100 Ω<br/>ulazna impedansa po<br/>diferencijalnom paru</li> </ul> | <ul> <li>Analogni RGB: 0,7 V ± 5 %, 75 Ω<br/>ulazna impedansa</li> </ul> |  |
| Ulazni signali za<br>sinhronizaciju       | Odvojene horizontalne i vertikalne sinhronizacije, nivo TTL bez polariteta, SOG<br>(Kompozitna SINHRONIZACIJA na zeleno)                                                                                 |                                                                          |  |
| AC ulazni napon /<br>frekvencija / struja | 100 VAC do 240 VAC/50 Hz ili 60 Hz ± 3 Hz/1,5 A (maksimum)                                                                                                    |                                                                          |  |
| Udarna struja                             | 30 A (120 V AC ulaz)<br>60 A (240 V AC ulaz)                                                                                                    |                                                                          |  |
| Potrošnja struje                          | 0,3 W (Režim Isključeno) <sup>1</sup>                                                                                                    | 0,3 W (Režim Isključeno) <sup>1</sup>                                    |  |
|                                           | 14,1 W (Režim Uključeno) <sup>1</sup>                                                                                                    | 14,1 W (Režim Uključeno) <sup>1</sup>                                    |  |
|                                           | 22 W (Maksimalno) <sup>2</sup>                                                                                                    | 20 W (Maksimalno) <sup>2</sup>                                           |  |
|                                           | 14,2 W (Pon) <sup>3</sup>                                                                                                    | 14,2 W (Pon) <sup>3</sup>                                                |  |
|                                           | 45,25 kWh (TEC) <sup>3</sup>                                                                                                    | 45,25 kWh (TEC) <sup>3</sup>                                             |  |

<sup>1</sup> Kao što je definisano u EU 2019/2021 i EU 2019/2013.

<sup>2</sup> Podešavanje maksimalnog osvetljenja i kontrasta.

<sup>3</sup> Pon: Potrošnja struje u režimu Uključeno merena u odnosu na Energy Star metod testiranja kao referencom.

TEC: Ukupna potrošnja energije kWh merena u odnosu na Energy Star metod testiranja kao referencom.

Ovaj dokument služi samo u informativne svrhe i odražava laboratorijski učinak. Vaš proizvod može da radi sa drugačijim učinkom, u zavisnosti od softvera, komponenti i perifernih uređaja koje ste naručili i ne postoji obaveza da se takve informacije ažuriraju. U skladu s tim, kupac ne treba da se oslanja na ove informacije pri donošenju odluka u vezi sa električnim tolerancijama i dr. Nikakva garancija vezana za preciznost ili završenost ne pruža se eksplicitno ili implicitno.

### Fizičke karakteristike

| Opis                                                                                                    | Vrednosti               |
|----------------------------------------------------------------------------------------------------|-------------------------|
| Vrsta signalnog kabla:                                                                                                    |                         |
| Analogni                                                                                                    | D-Sub (VGA), 15 pinova; |
| Digitalni                                                                                                    | HDMI, 19 pinova         |
| Dimenzije (sa postoljem):                                                                                                    |                         |
| Visina                                                                                                    | 384,08mm (15,12 inča)   |
| Širina                                                                                                    | 504,26mm (19,85 inča)   |
| Dubina                                                                                                    | 178,81mm (7,04 inča)    |
| Dimenzije (bez postolja):                                                                                                    |                         |
| Visina                                                                                                    | 295,38mm (11,63 inča)   |
| Širina                                                                                                    | 504,26mm (19,85 inča)   |
| Dubina                                                                                                    | 49,21mm (1,94 inča)     |
| Dimenzije postolja:                                                                                                    |                         |
| Visina                                                                                                    | 173,93mm (6,85 inča)    |
| Širina                                                                                                    | 240,42mm (9,47 inča)    |
| Dubina                                                                                                    | 178,81mm (7,04 inča)    |
| Težina:                                                                                                    |                         |
| Sa pakovanjem                                                                                                    | 4,40 kg (9,70 lb)       |
| Sa sklopom za postolje i kablovima                                                                                              | 2,89 kg (6,37 lb)       |
| Bez sklopa postolja i kablova (Za<br>postavljanje na zid ili u skladu sa VESA<br>standardom za montažu na zid – bez<br>kablova) | 2,34 kg (5,15 lb)       |
| Težina sklopa za postolje                                                                                                    | 0,33 kg (0,73 lb)       |

### Karakteristike okruženja

| Opis                      | SE2222H                                         | SE2222HV                  |  |  |  |
|---------------------------|-------------------------------------------------|---------------------------|--|--|--|
| Temperatura:              |                                                 |                           |  |  |  |
| Radna                     | 0°C do 40°C (32°F do 104°F)                     |                           |  |  |  |
| Kada ne radi:             |                                                 |                           |  |  |  |
| U toku skladištenja       | <ul> <li>-20°C do 60°C (-4°F do 140°</li> </ul> | °F)                       |  |  |  |
| U toku isporuke           | <ul> <li>-20°C do 60°C (-4°F do 140°</li> </ul> | °F)                       |  |  |  |
| Vlažnost:                 |                                                 |                           |  |  |  |
| Radna                     | 10% do 80% (bez kondenzacije)                   |                           |  |  |  |
| Kada ne radi:             |                                                 |                           |  |  |  |
| U toku skladištenja       | • 5% do 90% (bez kondenzacij                    | e)                        |  |  |  |
| U toku isporuke           | • 5% do 90% (bez kondenzacij                    | e)                        |  |  |  |
| Visina:                   |                                                 |                           |  |  |  |
| Radna (maksimalna)        | 5000 m (16400 ft)                               |                           |  |  |  |
| Kada ne radi (maksimalna) | 12192 m (40000 ft)                              |                           |  |  |  |
| Termalno rasipanie        | 75,06 BTU/sat (maksimalno)                      | 68,2 BTU/sat (maksimalno) |  |  |  |
|                           | 48,1 BTU/sat (tipično)                          | 48,1 BTU/sat (tipično)    |  |  |  |

### Dodeljivanje pinova

D-Sub 15-konektor pina

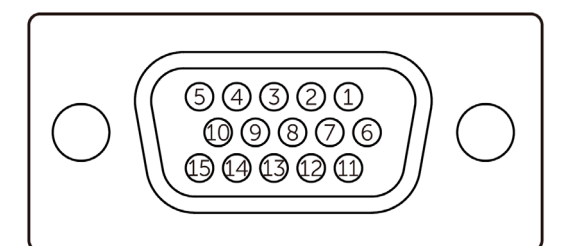

| Broj pina | Signalno dodeljivanje |
|-----------|-----------------------|
| 1         | Video-Crvena          |
| 2         | Video-Zelena          |
| 3         | Video-Plava           |
| 4         | GND                   |
| 5         | Samotestiranje        |
| 6         | GND-R                 |
| 7         | GND-G                 |
| 8         | GND-B                 |
| 9         | DDC +5 V              |
| 10        | GND-sinhronizacija    |
| 11        | GND                   |
| 12        | DDC podaci            |
| 13        | H-sinhronizacija      |
| 14        | V-sinhronizacija      |
| 15        | DDC takt              |

### Dodeljivanje pinova

HDMI 19-konektor pina

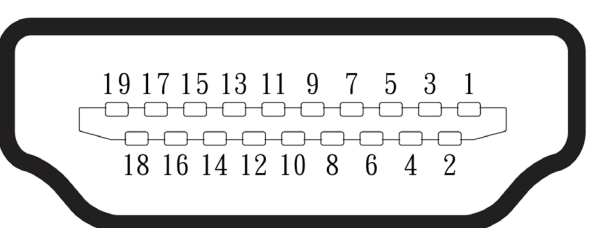

| Broj pina | Signalno dodeljivanje               |
|-----------|-------------------------------------|
| 1         | TMDS PODACI 2+                      |
| 2         | TMDS PODACI 2 UZEMLJENJE            |
| 3         | TMDS PODACI 2-                      |
| 4         | TMDS PODACI 1+                      |
| 5         | TMDS PODACI 1 UZEMLJENJE            |
| 6         | TMDS PODACI 1-                      |
| 7         | TMDS PODACI 0+                      |
| 8         | TMDS PODACI 0 UZEMLJENJE            |
| 9         | TMDS PODACI 0-                      |
| 10        | TMDS TAKT+                          |
| 11        | TMDS TAKT UZEMLJENJE                |
| 12        | TMDS TAKT-                          |
| 13        | CEC                                 |
| 14        | Rezervisano (N.C. na uređaju)       |
| 15        | DDC TAKT (SCL)                      |
| 16        | DDC PODACI (SDA)                    |
| 17        | DDC/CEC Uzemljenje                  |
| 18        | +5 V NAPAJANJE                      |
| 19        | DETEKCIJA PRIKLJUČIVANJA TOKOM RADA |

### Opcija "priključi i pusti da radi"

Monitor možete da instalirate sa bilo kojim ''priključi i pusti da radi'' kompatibilnim sistemom. Monitor automatski šalje kompjuteru identifikacione podatke za prošireni ekran (EDID) koristeći protokole kanala za prikaz podataka (DDC), tako da kompjuter može sam sebe da konfiguriše i optimizuje podešavanja monitora. Većina instalacija monitora je automatska, po zahtevu možete da izaberete različita podešavanja. Za više informacija o izmenama podešavanja monitora, pogledajte odeljak Rad vašeg monitora.

### Kvalitet LCD monitora i politika o pikselima

Tokom procesa proizvodnje LCD monitora, normalno je da se jedan ili više piksela fiksiraju u nepromenljivom stanju tako da ih je teško uočiti, ali to ne utiče na kvalitet ili upotrebljivost ekrana. Za više informacija o kvalitetu Dell monitora i Politici o pikselima, posetite odeljak Podrške na Dell sajtu na www.dell.com/pixelguidelines.

# Ergonomija

 $\triangle$ 

OPREZ: Nepravilna ili dugotrajna upotreba tastature može dovesti do povrede.

OPREZ: Gledanje u ekran monitora duži vremenski period može dovesti do naprezanja očiju.

Za udobnost i efikasnost pratite sledeće smernice prilikom podešavanja i korišćenja radne stanice računara:

- Računar postavite tako da se monitor i tastatura nalaze direktno ispred vas dok radite. U prodaji su dostupne posebne police koje vam mogu pomoći da pravilno postavite tastaturu.
- Kako biste smanjili rizik od naprezanja očiju i bolova u predelu vrata/ruku/leđa/ramena usled korišćenja monitora tokom dužeg vremenskog perioda, predlažemo vam da:
- 1. Postavite ekran na udaljenost između 20 do 28 inča (50 70 cm) od očiju.
- 2. Često trepćite da ovlažite oči ili nakvasite oči vodom nakon dugog korišćenja monitora.
- 3. Pravite redovne i česte pauze u trajanju od 20 minuta na svaka dva sata.
- **4.** Skrenite pogled sa monitora i posmatrajte objekat koji je udaljen šest metara tokom najmanje 20 sekundi za vreme pauza.
- 5. Istegnite se tokom pauza kako biste smanjili napetost u vratu, rukama, leđima i ramenima.
- Proverite da li je ekran monitora u nivou očiju ili blago ispod kada sedite ispred monitora.
- Podesite nagib monitora i odradite podešavanja kontrasta i osvetljenja.
- Podesite osvetljenje ambijenta oko sebe (kao što su svetla na plafonu, stone lampe, kao i zavese ili roletne na prozorima u blizini) kako biste smanjili odraz i odsjaj na ekranu monitora.
- Koristite stolicu koja pruža dobru potporu za donji deo leđa.
- Podlaktice držite u horizontalnom položaju sa zglobovima u neutralnom, udobnom položaju prilikom korišćenja tastature ili miša.
- Uvek ostavite prostor za odmaranje ruku dok koristite tastaturu ili miš.
- Neka vam nadlaktice budu normalno naslonjene s obe strane.
- Proverite da li su vam stopala ravno naslonjena na pod.

- Dok sedite, proverite da li vam se težina nogu oslanja na stopala, a ne na prednji sedalni deo. Podesite visinu stolice ili, ako je to potrebno, koristite oslonac za noge kako biste održali pravilno držanje.
- Obavljajte različite radne aktivnosti. Pokušajte da rad organizujete tako da ne morate da sedite i radite tokom dužeg vremenskog perioda. Pokušajte da stojite ili ustanete i prošetate okolo u redovnim intervalima.
- Neka vam područje ispod stola bude bez prepreka i kablova ili kablova za napajanje koji mogu da ometaju udobno sedenje ili da predstavljaju potencijalnu opasnost od saplitanja.

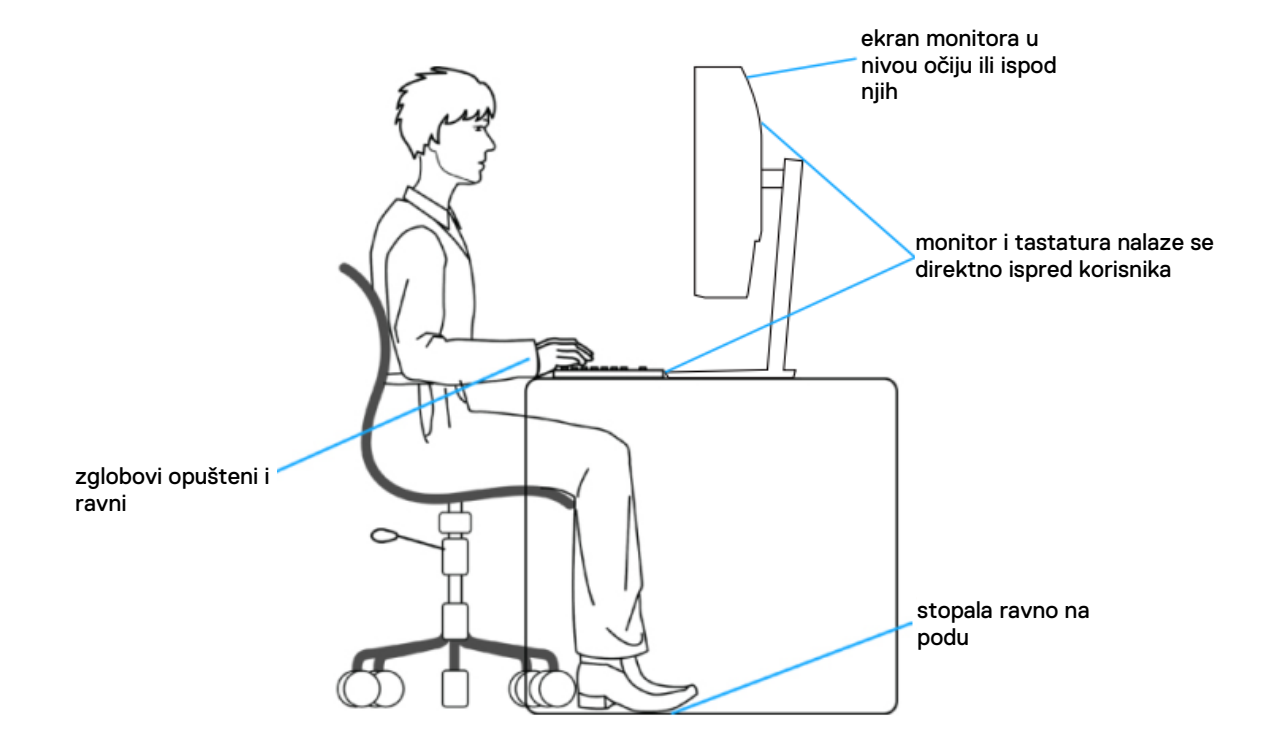

### Rukovanje i pomeranje ekrana

Da biste bili sigurni da se monitorom bezbedno rukuje prilikom podizanja ili pomeranja, pratite sledeće smernice:

- Pre pomeranja ili podizanja monitora, isključite računar i monitor.
- Isključite sve kablove iz monitora.
- Monitor stavite u originalnu kutiju sa originalnim materijalima za pakovanje.
- Čvrsto držite donju ivicu i stranu monitora, bez primenjivanja prevelikog pritiska prilikom podizanja ili pomeranja monitora.

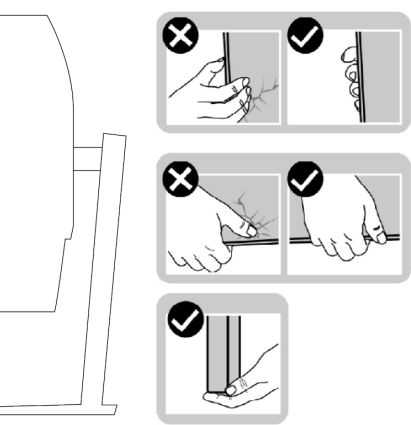

 Kada podižete ili pomerate monitor, proverite da li je ekran okrenut od vas i ne pritiskajte površinu ekrana kako biste izbegli ogrebotine ili oštećenja.

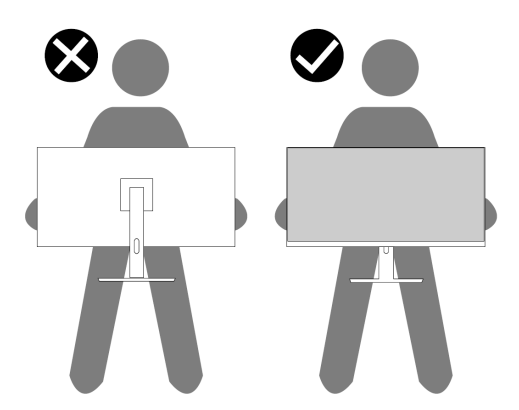

- Kada transportujete monitor, izbegavajte nagle udare ili potrese monitora.
- Kada podižete ili pomerate monitor, nemojte ga okretati naopako dok držite osnovu postolja ili nosač. To može da dovede do slučajnog oštećenja monitora ili lične povrede.

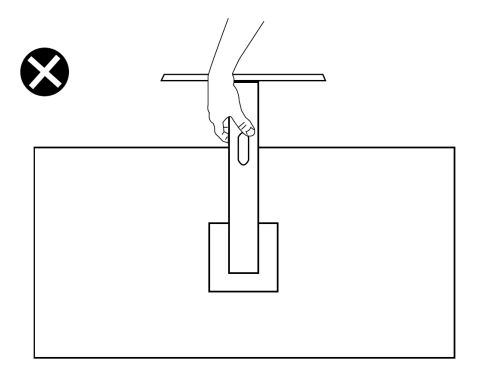

### Smernice za održavanje

Čišćenje vašeg monitora

<u>IPOZORENJE: Pre čišćenja monitora, isključite kabl za napajanje monitora iz utičnice.</u>

△ OPREZ: Pročitajte i pratite Bezbednosna uputstva pre čišćenja monitora.

Za najbolju praksu, pratite ova uputstva prilikom raspakivanja, čišćenja ili rukovanja vašim monitorom:

- Da očistite ekran, blago pokvasite vodom meku i čistu krpu. Ako je to moguće, koristite posebnu maramicu za čišćenje ekrana ili rastvor pogodan za antistatički premaz. Ne koristite benzen, razređivač, amonijak, abrazivna sredstva za čišćenje ili kompresovani vazduh.
- Koristite blago nakvašenu krpu da očistite monitor. Izbegavajte korišćenje deterdženata jer neki deterdženti ostavljaju mlečni film na monitoru.
- Ako primetite beli prah prilikom raspakivanja monitora, obrišite ga krpom.
- Pažljivo rukujte monitorom jer se monitor crne boje može izgrebati.
- Kako biste održali najbolji kvalitet slike vašeg monitora, koristite čuvar ekrana koji se dinamički menja i isključite monitor kada ga ne koristite.

# Podešavanje monitora

### Povezivanje postolja

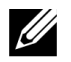

NAPOMENA: Postolje nije spojeno sa monitorom kada se isporučuje iz fabrike.

Da biste spojili monitor sa postoljem:

1. Povežite podizač postolja sa osnovom postolja i pomerajte podizač postolja po osnovi postolja dok ne upadne na mesto.

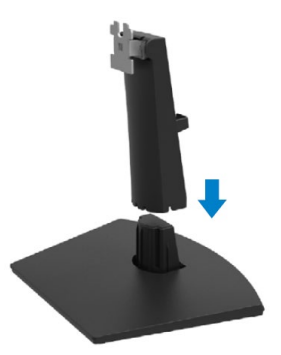

2. Otvorite zaštitni poklopac monitora.

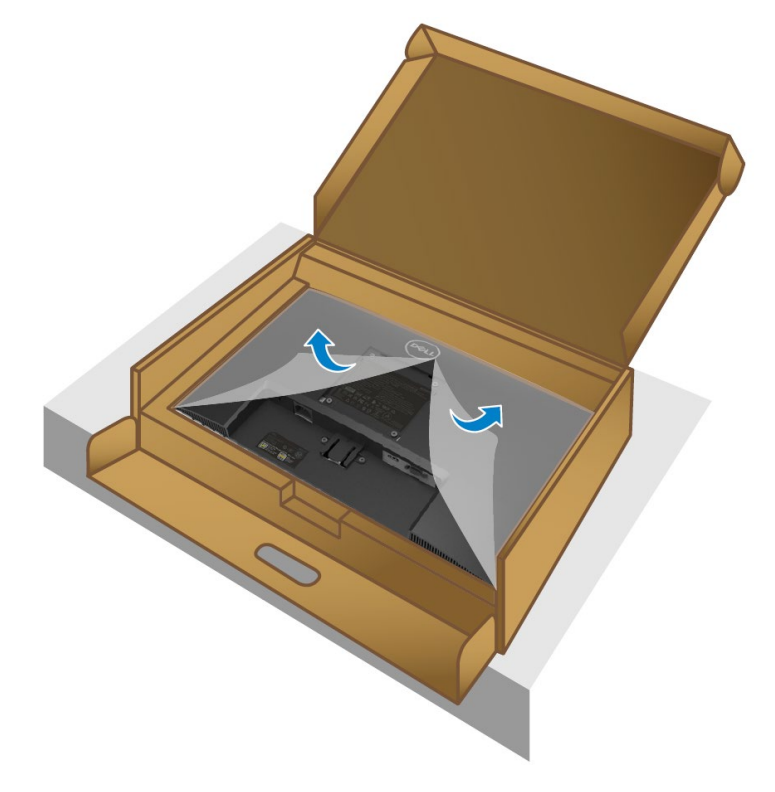

3. Poravnajte držač podizača postolja sa žlebovima na zadnjoj strani monitora.

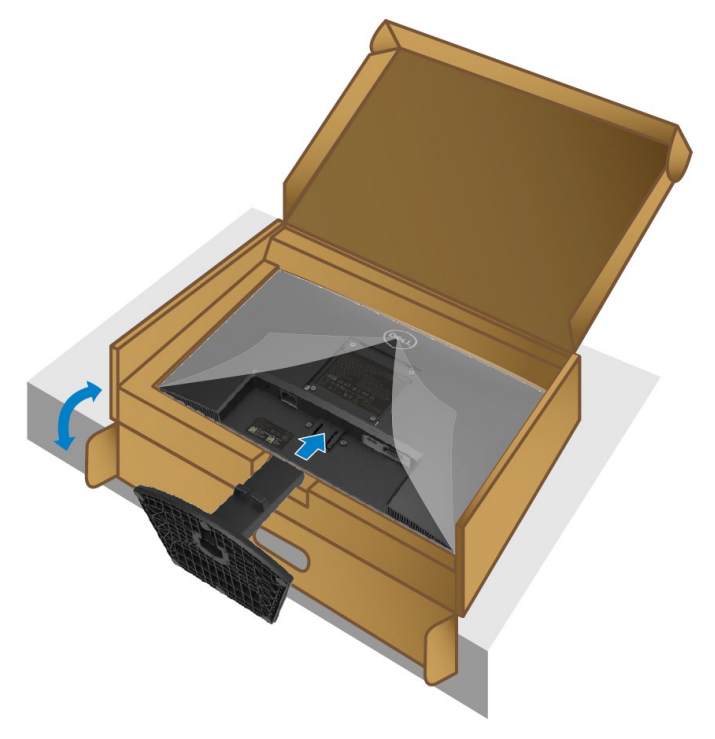

4. Pomerajte sklop postolja dok ne upadne na mesto.

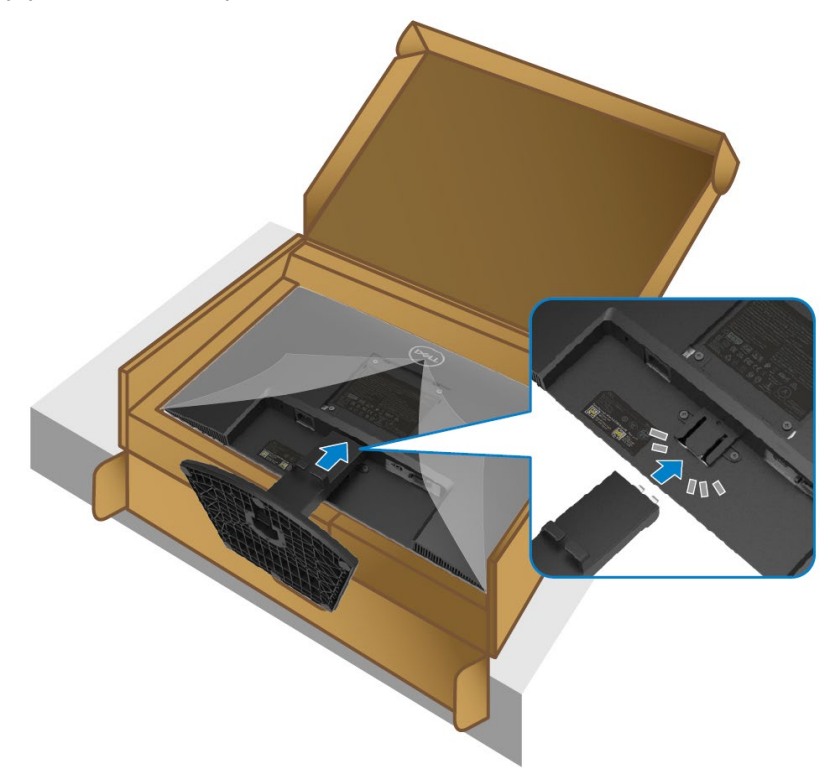

5. Namontirajte VESA poklopac.

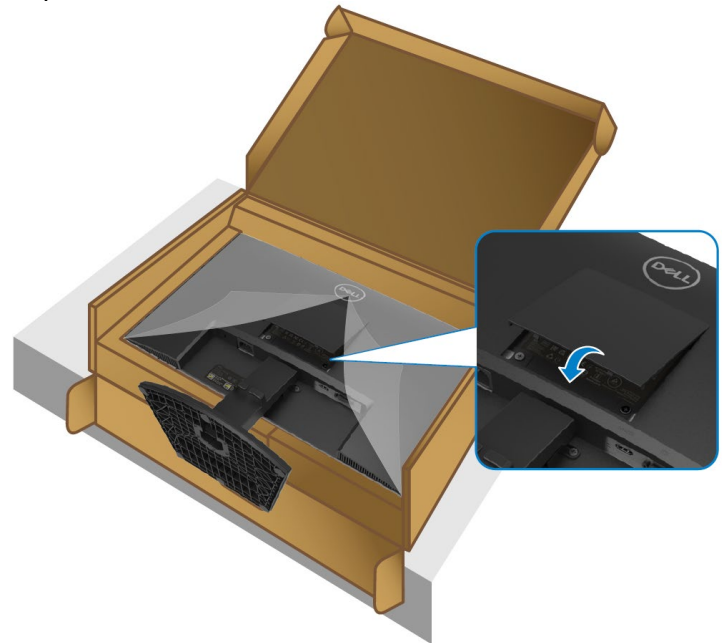

6. Držite podizač postolja i pažljivo podignite monitor, zatim ga postavite na ravnu površinu.

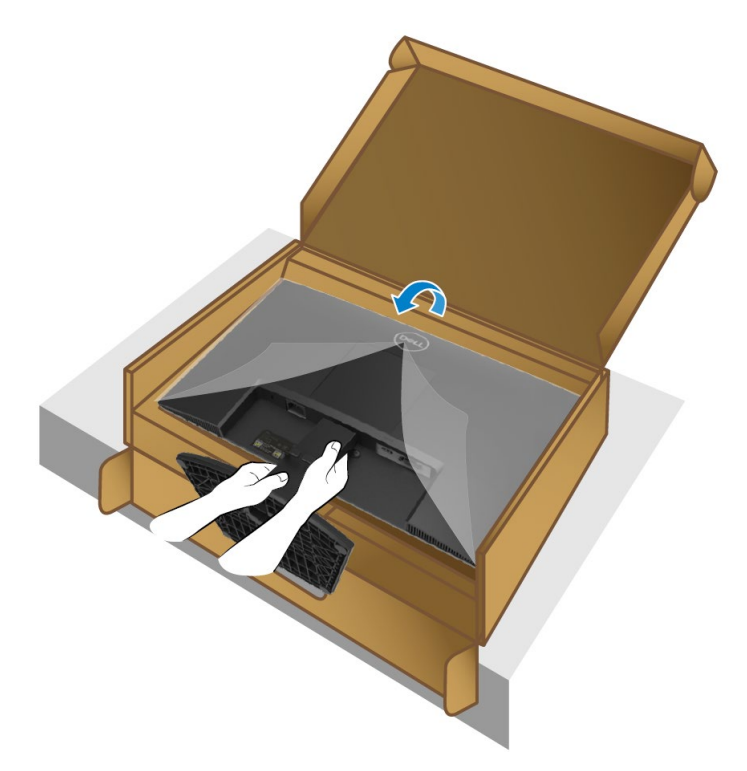

7. Podignite zaštitni poklopac sa monitora.

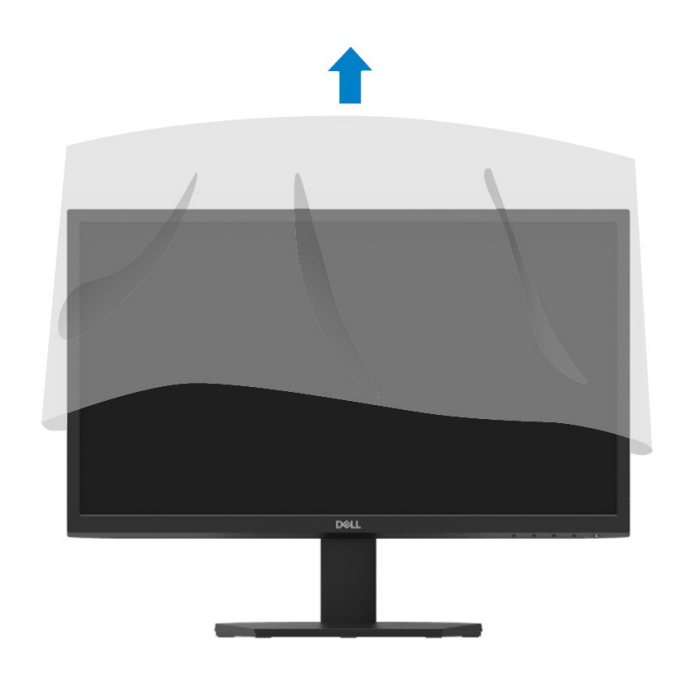

### Povezivanje vašeg monitora

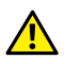

UPOZORENJE: Pre nego što započnete bilo koji postupak u ovom odeljku, pratite Bezbednosna uputstva.

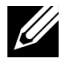

NAPOMENA: Nemojte istovremeno povezivati sve kablove sa kompjuterom. Preporučuje se da kablove provučete kroz prorez za upravljanje kablovima pre nego što ih povežete sa monitorom.

Za povezivanje monitora sa kompjuterom:

- **1.** Isključite kompjuter i isključite kabl za napajanje.
- 2. Povežite VGA ili HDMI kabl iz vašeg monitora sa kompjuterom.

#### Povezivanje VGA kabla

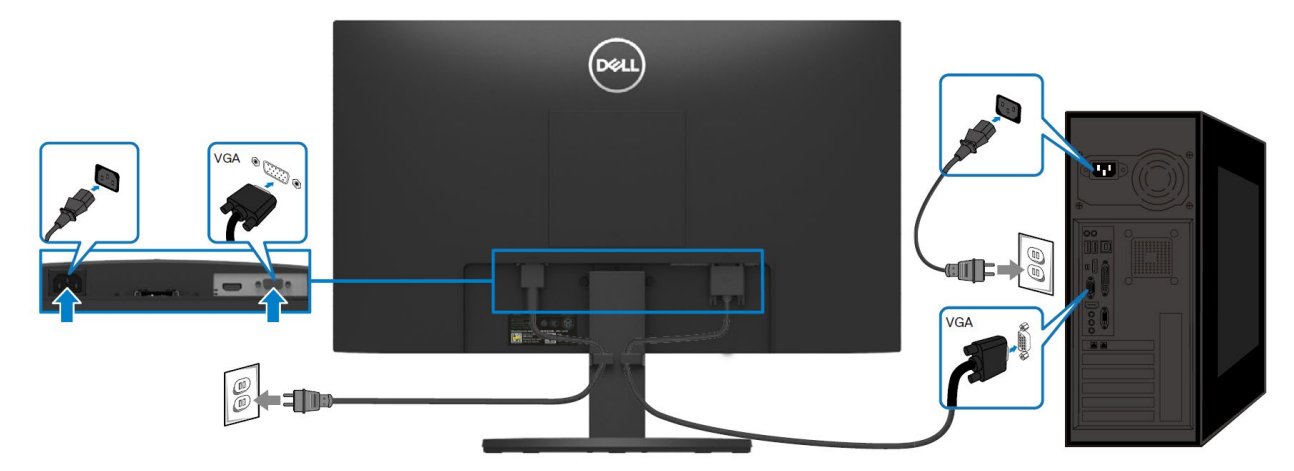

#### Povezivanje HDMI kabla

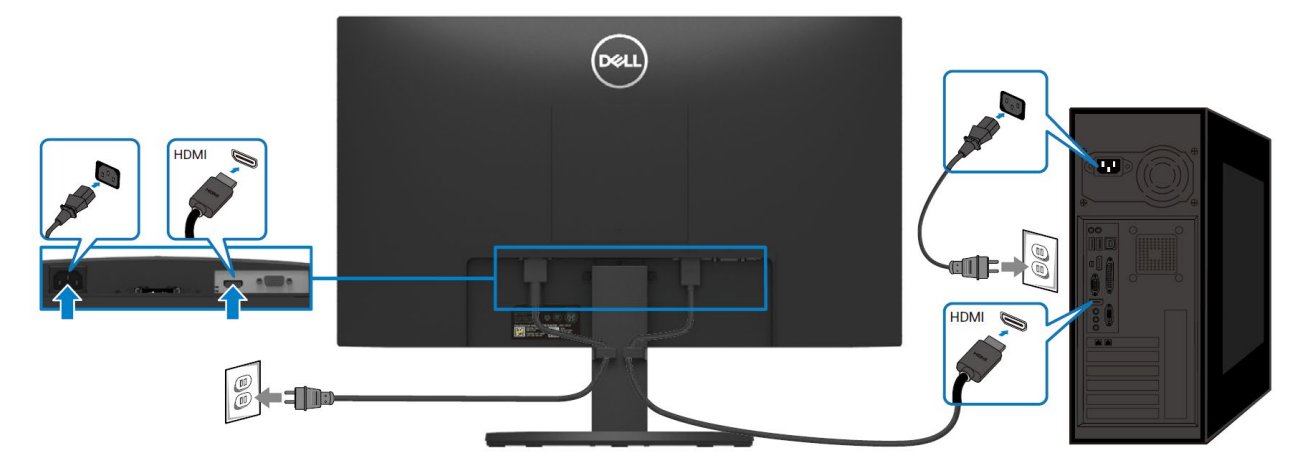

### Organizovanje kablova

Koristite prorez za upravljanje kablovima kako bi svi kablovi povezani sa vašim monitorom bili složeni.

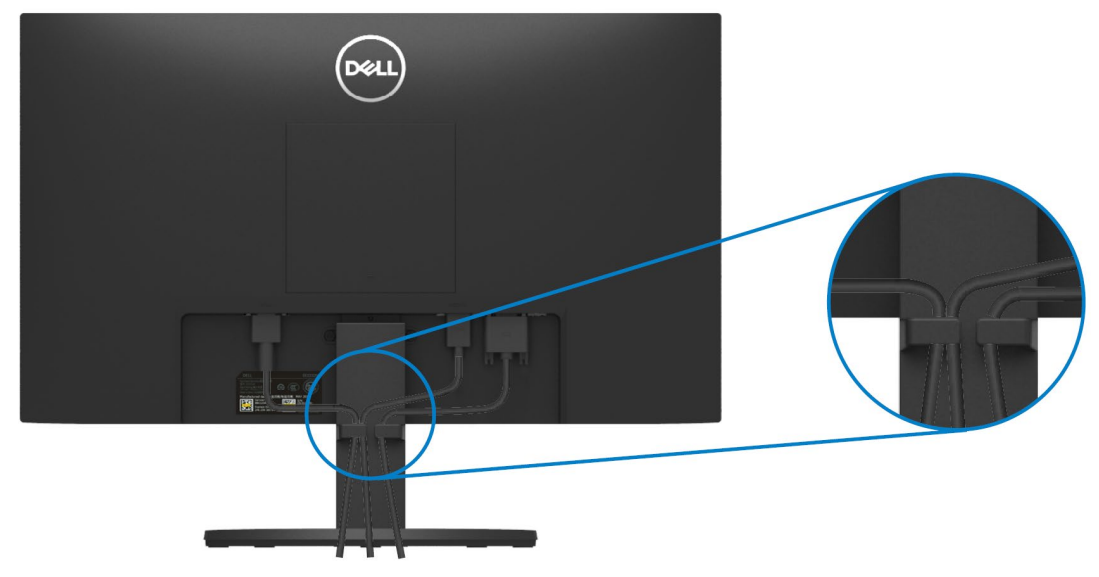

### Skidanje postolja monitora

NAPOMENA: Da biste izbegli ogrebotine na ekranu prilikom skidanja postolja, obezbedite da monitor bude na mekanoj i čistoj površini.

#### Da skinete postolje:

1. Monitor postavite na meku krpu ili jastuk na stolu.

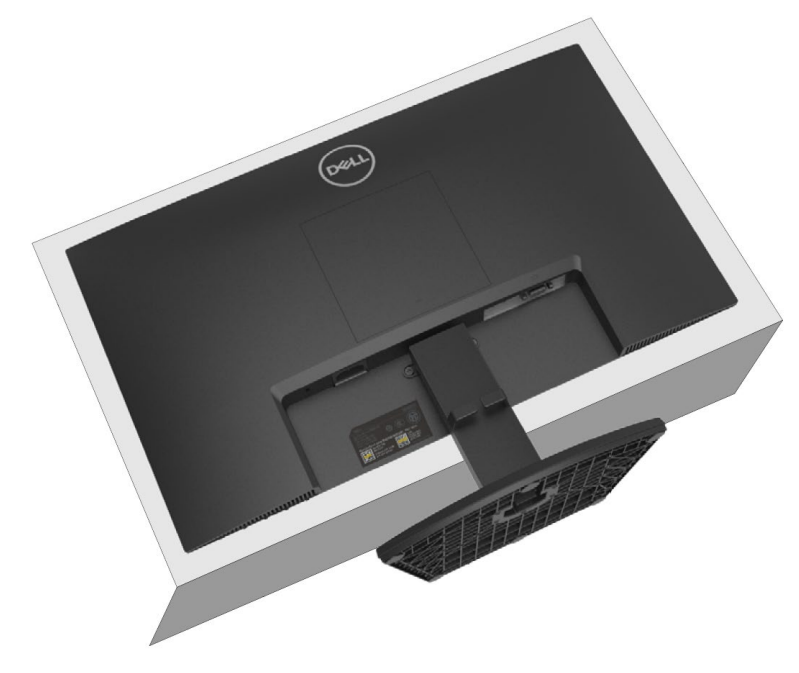

2. Nagnite postolje nadole kako biste došli do tastera za otpuštanje.

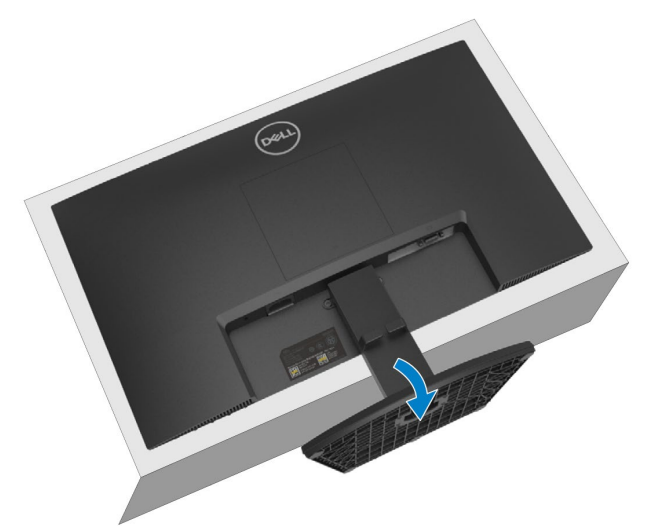

3. Koristite dugačak šrafciger da pritisnete taster za otpuštanje.

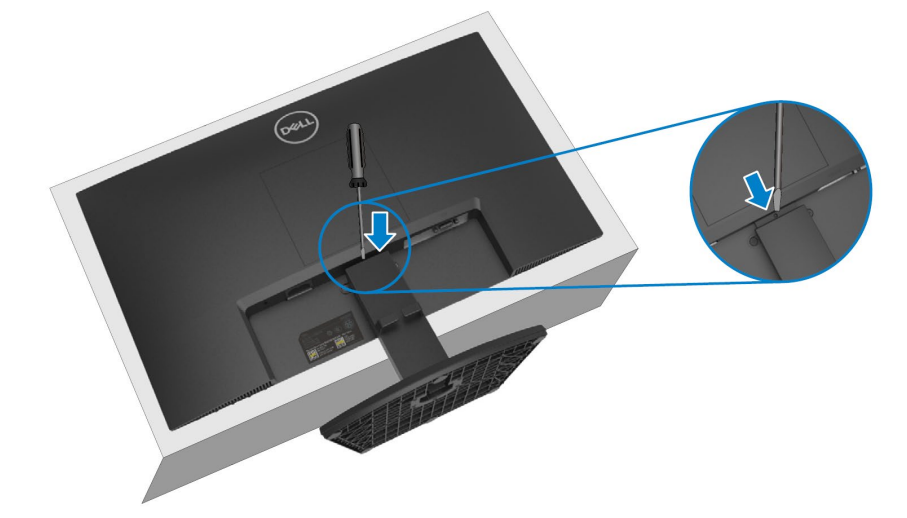

4. Dok držite taster za otpuštanje, izvucite postolje.

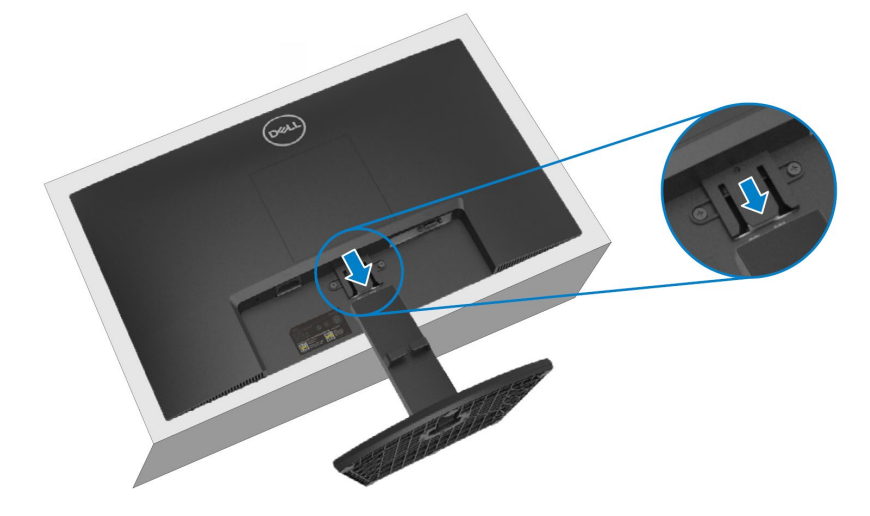

5. Pritisnite bravicu za brzo otpuštanje na dnu osnove kako biste osnovu odvojili od podizača postolja.

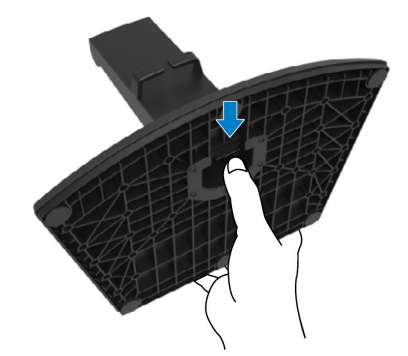

#### Da skinete VESA poklopac:

Pritisnite rupicu na VESA poklopcu da ga skinete sa zadnjeg dela ekrana.

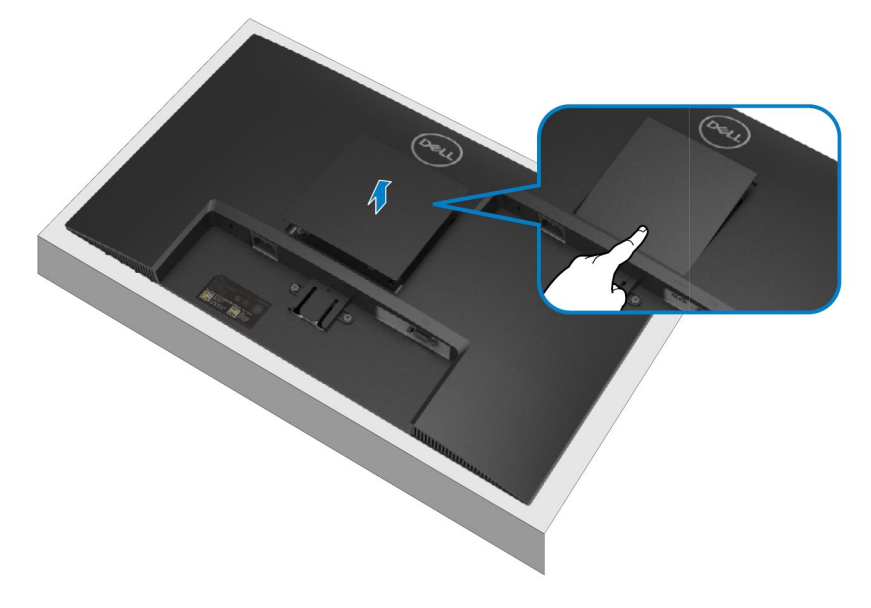

### Postavljanje na zid (Opciono)

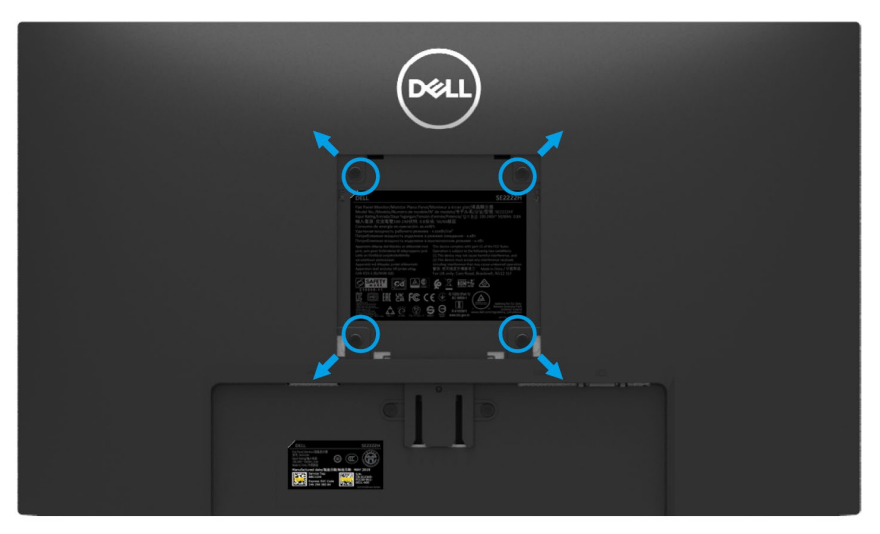

(Dimenzije šrafa: M4 x 10 mm).

Pogledajte uputstva koja ste dobili sa VESA- kompatibilnim kompletom za postavljanje na zid.

- 1. Panel monitora postavite na meku krpu ili jastuk na stabilan i ravan sto.
- 2. Skinite postolje. (Pogledajte odeljak Skidanje postolja monitora)
- 3. Koristite Phillips krstasti šrafciger da odvijete četiri šrafa koji štite plastični poklopac.
- 4. Monitor prikačite za nosač za montažu koji ste dobili sa kompletom za postavljanje na zid.
- 5. Postavite monitor na zid. Za više informacija, pogledajte dokumentaciju koja je isporučena sa kompletom za postavljanje na zid.

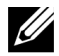

NAPOMENA: Za upotrebu samo sa UL ili CSA ili GS-naznačenim nosačem za montažu sa minimalnom težinom ili kapacitetom opterećenja od 9,12 kg.

# Rad vašeg monitora

# Uključivanje monitora

Pritisnite taster 🕕 da uključite monitor.

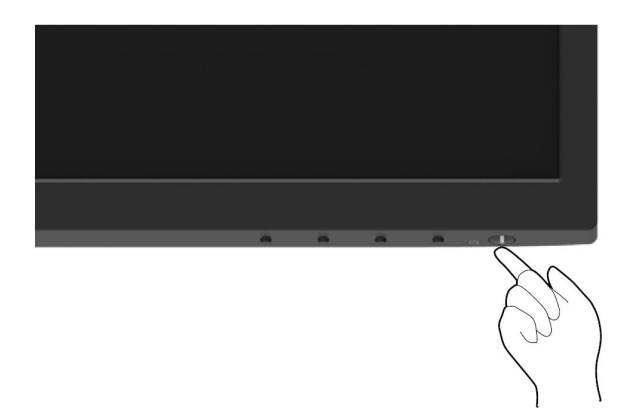

### Korišćenje kontrola prednjeg panela

Koristite kontrolne tastere na dnu ivice monitora kako biste podesili prikazanu sliku.

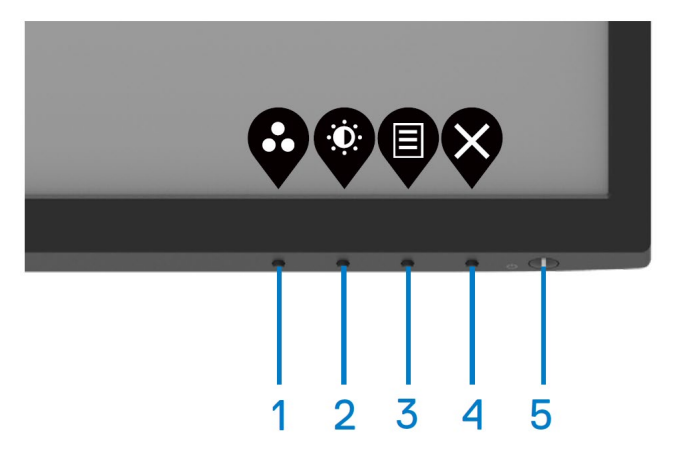

Sledeća tabela opisuje kontrolne tastere:

| Kontrolni tasteri                                        | Opis                                                                                                    |
|----------------------------------------------------------|----------------------------------------------------------------------------------------------------|
| 1                                                        | Koristite ovaj taster da izaberete iz liste unapred podešenih režima.                                                                                           |
| •                                                        |                                                                                                    |
| Unapred podešeni režim                                   |                                                                                                    |
| 2                                                        | Za direktan pristup meniju za Osvetljenje i Kontrast.                                                                                                    |
| Osvetljenje / Kontrast                                   |                                                                                                    |
| 3                                                        | Da pokrenete meni prikaza na ekranu (OSD) ili da pristupite listi stavki / opcija iz stavke menija. Za više informacija, pogledajte odeljak Pristup OSD meniju. |
| Meni                                                     |                                                                                                    |
| 4                                                        | Da izađete ili da se vratite u glavni OSD meni.                                                                                                    |
| $\bigotimes$                                             |                                                                                                    |
| Izlaz                                                    |                                                                                                    |
| 5                                                        | Za podešavanje monitora na Uključeno ili Isključeno.                                                                                                    |
| U                                                        | Stabilno belo svetlo ukazuje na to da je monitor uključen i da normalno radi. Treperuće belo svetlo ukazuje na to da je monitor u režimu                        |
| Taster za napajanje (sa lampicom za<br>status napajanja) | mirovanja.                                                                                                    |

### Korišćenje OSD funkcije zaključavanja

Možete da zaključate kontrolne tastere na prednjem panelu kako biste izbegli pristup OSD meniju i/ili tasteru za napajanje.

#### Koristite Meni za zaključavanje da zaključate taster(e).

1. Izaberite jednu od sledećih opcija.

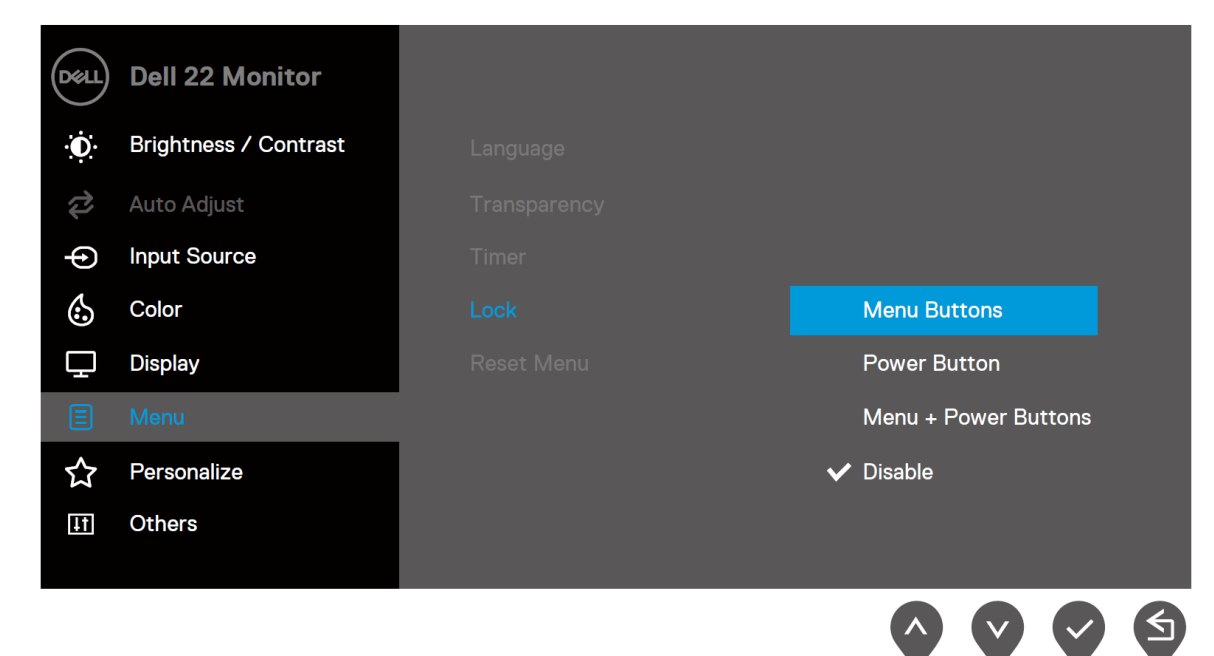

2. Pojaviće se sledeća poruka.

| Dell 22 Monitor                      | r                                 |                                |                  |
|--------------------------------------|-----------------------------------|--------------------------------|------------------|
| Are you sure you<br>To unlock the Bu | want to lock t<br>ttons, refer to | he Menu Butto<br>the User's Gu | ons?<br>ide.     |
|                                      | Yes                               | No                             |                  |
|                                      |                                   |                                | SE2222H/SE2222HV |
|                                      |                                   |                                | <b>000</b>       |

Izaberite Da kako biste zaključali tastere. Dok su zaključani, pritiskom bilo kog kontrolnog tastera prikazaće se 3. ikonica za zaključavanje 🔒.

Koristite kontrolne tastere na prednjem panelu kako biste zaključali taster(e).

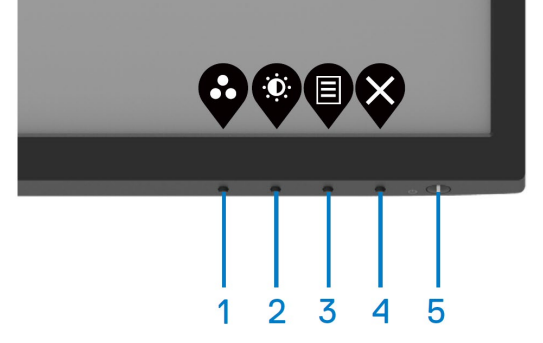

1. Pritisnite i držite Taster 4 tokom četiri sekunde, nakon čega će se pojaviti meni na ekranu.

|       | ell 22 Mon | itor |       |                   |     |   |
|-------|------------|------|-------|-------------------|-----|---|
| Selec | t option:  |      |       |                   |     |   |
|       |            | Ω    | Δ     |                   |     |   |
|       | -          |      |       |                   |     |   |
|       | ∎          | ሳ    | 目 + 心 |                   | 575 |   |
|       |            |      |       |                   |     |   |
|       |            |      |       | $\langle \rangle$ |     | X |

2. Izaberite jednu od sledećih opcija:

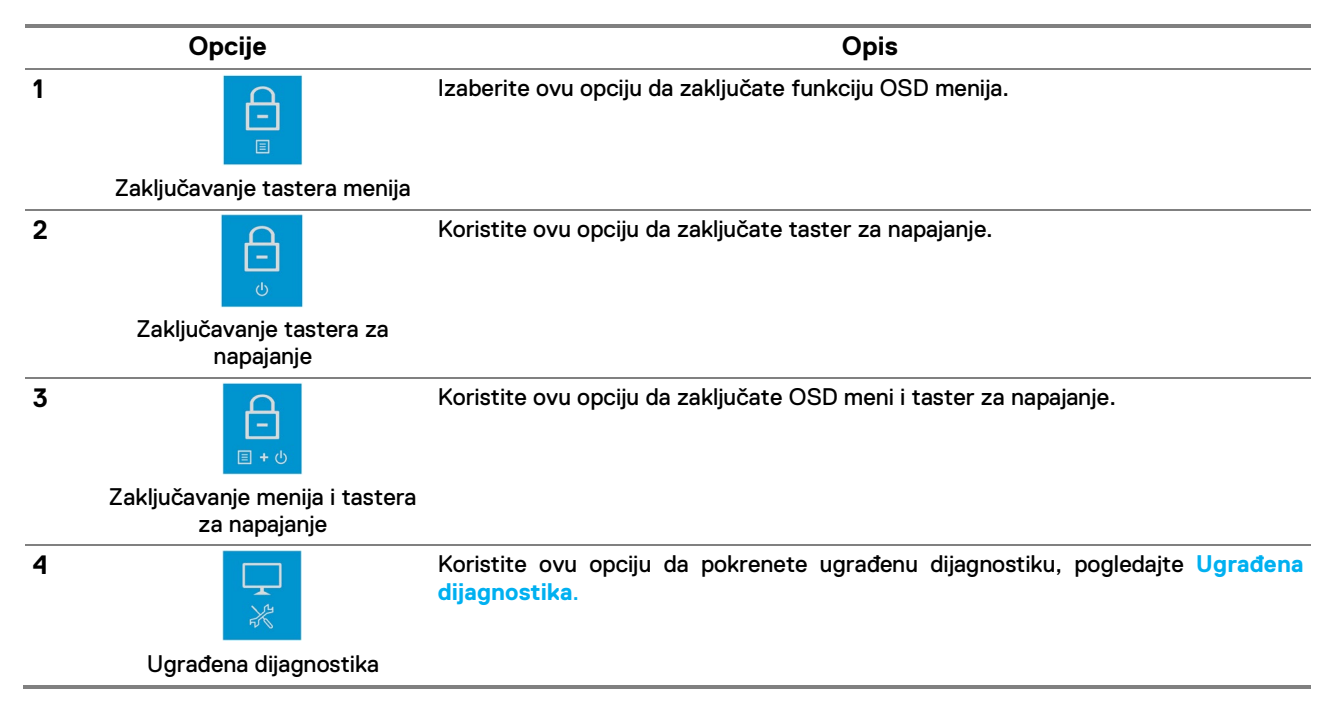

#### Da otključate taster(e).

Pritisnite i držite **Taster 4** tokom četiri sekunde dok se ne pojavi meni na ekranu. Sledeća tabela opisuje opcije za otključavanje kontrolnih tastera na prednjem panelu.

| Dell 22 Monitor |                                                | 00               | Dell 22 Monitor     |                |         |         | Dell 22 Monitor |            |         |         |               |          |          |
|-----------------|------------------------------------------------|------------------|---------------------|----------------|---------|---------|-----------------|------------|---------|---------|---------------|----------|----------|
|                 | Select option:                                 | Ţ<br>¥           | 5                   | Select option: |         | Ţ<br>X  |                 | Select o   | ption:  |         | <b>~</b><br>* |          |          |
|                 | <b>9 9</b>                                     |                  |                     |                |         | Ø       | 8               |            | \$      |         | Ø             | •        |          |
|                 | Opcije                                         |                  |                     |                |         |         | (               | Opis       |         |         |               |          |          |
| 1               |                                                | Korist           | ite ovu             | opciju da      | otključ | ate fun | nkciju          | u OSD m    | ienija. |         |               |          |          |
|                 | Otključavanje tastera menija                   |                  |                     |                |         |         |                 |            |         |         |               |          |          |
| 2               | <b>)</b>                                       | Korist           | ite ovu             | opciju da      | otključ | ate tas | ter z           | za napaja  | anje.   |         |               |          |          |
|                 | Otključavanje tastera za<br>napajanje          |                  |                     |                |         |         |                 |            |         |         |               |          |          |
| 3               | <b>2</b> −<br>■ • ©                            | Korist           | ite ovu             | opciju da      | otključ | ate OS  | D m             | ieni i tas | ter za  | napaj   | anje.         |          |          |
|                 | Otključavanje menija i tastera<br>za napajanje |                  |                     |                |         |         |                 |            |         |         |               |          |          |
| 4               | *                                              | Korist<br>dijagr | ite ovu<br>nostika. | opciju         | da pol  | krenete | ug              | ırađenu    | dijagr  | nostiki | ı, po         | gledajte | Ugrađena |
|                 | Ugrađena dijagnostika                          |                  |                     |                |         |         |                 |            |         |         |               |          |          |

### OSD kontrole

Koristite tastere na dnu ivice monitora kako biste odradili podešavanje slike.

|   | DéLL                |                                                                           |
|---|---------------------|---------------------------------------------------------------------------|
|   | Kontrolni tasteri   | Opis                                                                      |
| 1 | $\mathbf{\Diamond}$ | Koristite taster Gore da povećate vrednosti ili da idete nagore u meniju. |
|   | Gore                | Kanistita tastan Dala da ananiita umahaasti ili da idata nadala umaniin   |
| 2 | Dole                | Konstite taster Dole da smanjite vrednosti ili da idete nadole u meniju.  |
| 3 | Doic                | Koristite taster OK da potvrdite ono što ste izabrali u meniju.           |
|   | ОК                  |                                                                           |
| 4 | S                   | Koristite taster Povratak da se vratite u prethodni meni.                 |
|   | ▼<br>Povratak       |                                                                           |

### Korišćenje menija prikaza na ekranu (OSD)

#### Pristup OSD meniju

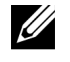

NAPOMENA: Sve promene koje unesete automatski se čuvaju kada pređete u drugi meni, izađete iz OSD menija ili dok čekate da se OSD meni automatski zatvori.

**1.** Pritisnite taster **a** za prikaz glavnog OSD menija.

Glavni meni za SE2222H

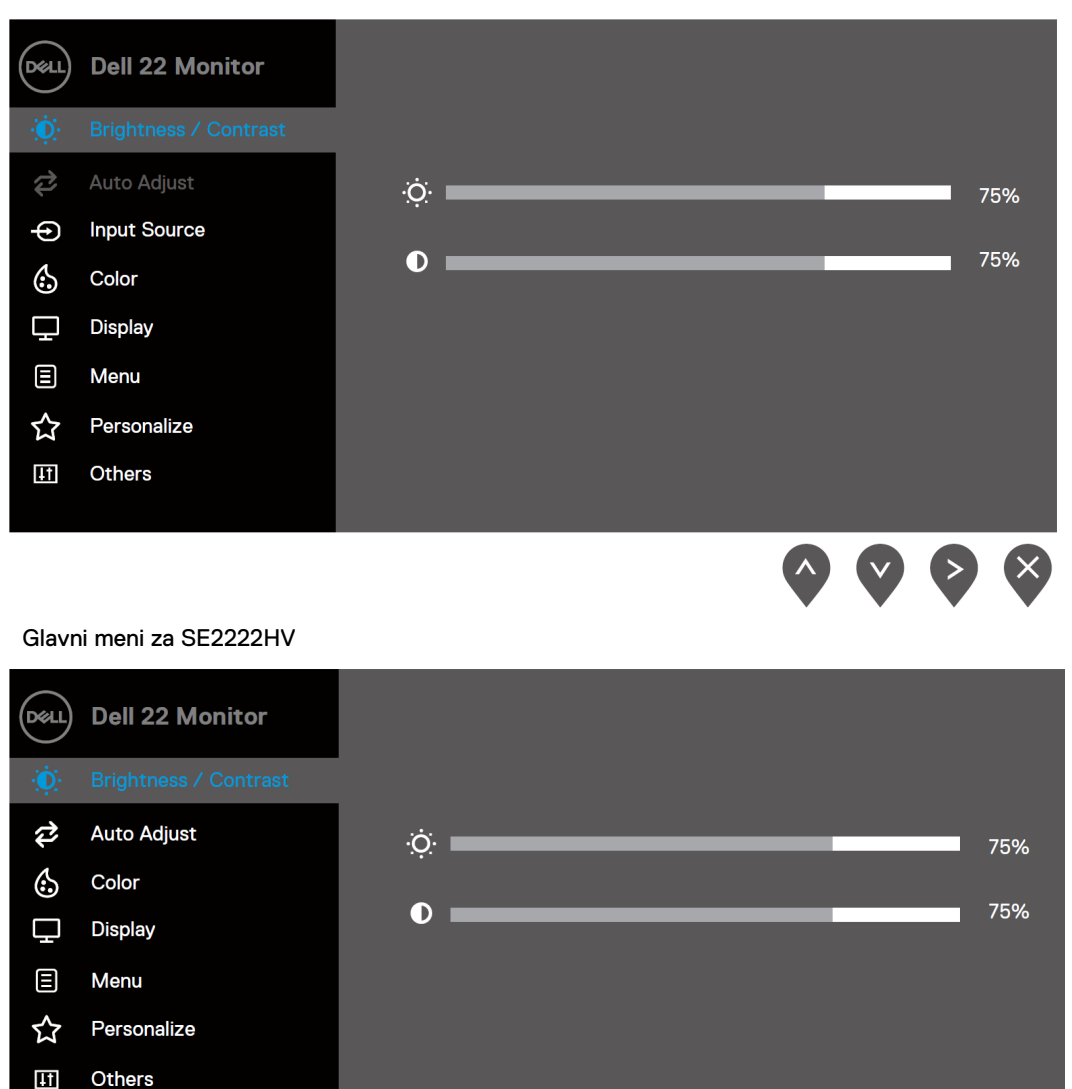

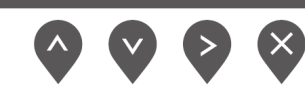

- 2. Pritisnite tastere vi v da biste se kretali između opcija podešavanja. Kako prelazite s jedne na drugu ikonicu, naziv opcije biće istaknut.
- 3. Pritisnite taster **P** jednom da aktivirate istaknutu opciju.
- 4. Pritisnite tastere **v** i **v** da izaberete željeni parametar.
- 5. Pritisnite 🔍, a zatim koristite tastere 🍳 i 💙 u skladu sa indikatorima u meniju da biste uneli izmene.
- 6. Izaberite taster State da se vratite u glavni meni.

| Ikonica | Meni i podmeniji          | Opis                                                                                                    |  |  |  |  |  |
|---------|---------------------------|----------------------------------------------------------------------------------------------------|--|--|--|--|--|
| Ð       | Osvetljenje /<br>Kontrast | Koristite ovu opciju da aktivirate podešavanja osvetljenja / kontrasta.<br>SE2222H                                                                                                    |  |  |  |  |  |
|         |                           | Image: bell 22 Monitor   Image: bell 22 Monitor   Image: bell 23 Monitor   Image: bell 23 Monitor   Image: bell 2 |  |  |  |  |  |
|         |                           | SE2222HV                                                                                                    |  |  |  |  |  |
|         |                           | Dell 22 Monitor   Dell 22 Monitor   Dell 22 Monitor     Display   Display   Menu   Personalize   Dothers                                                                                                    |  |  |  |  |  |
|         | Osvetljenje               | Osvetljenost podešava osvetljenost pozadinskog osvetljenja.<br>Pritisnite taster 🖗 da povećate osvetljenje i taster 🔇 da smanjite osvetljenje<br>(min. 0; max. 100).                                                                                                    |  |  |  |  |  |
|         |                           |                                                                                                    |  |  |  |  |  |
|         | Kontrast                  | Prvo podesite osvetljenje, a zatim podesite kontrast samo ako su potrebna dalja podešavanja.                                                                                                    |  |  |  |  |  |
|         |                           | Pritisnite taster 🖤 da povećate kontrast i taster 🎔 da smanjite kontrast (min.<br>0; max. 100).                                                                                                    |  |  |  |  |  |
|         |                           | Funkcija kontrasta prilagođava stepen razlike između tame i osvetljenosti ekrana.                                                                                                    |  |  |  |  |  |

| Ikonica | Meni i podmeniji          | Opis                                                                                                    |  |  |  |  |
|---------|---------------------------|----------------------------------------------------------------------------------------------------|--|--|--|--|
| ₽       | Automatska<br>podešavanja | Koristite ovu opciju da aktivirate automatsko podešavanje i podešavanje menija.<br>SE2222H                                                                                                    |  |  |  |  |
|         |                           | Dell 22 Monitor                                                                                                    |  |  |  |  |
|         |                           | $\diamond \diamond \diamond \diamond$                                                                                                    |  |  |  |  |
|         |                           | SE2222HV                                                                                                    |  |  |  |  |
|         |                           | Dell 22 Monitor                                                                                                    |  |  |  |  |
|         |                           | Auto Adjust     Press ✓ to adjust the screen automatically.       Image: Color     Display       Image: Menu     Personalize                                                                                                    |  |  |  |  |
|         |                           | If Others                                                                                                    |  |  |  |  |
|         |                           | $\diamond \diamond \diamond \diamond$                                                                                                    |  |  |  |  |
|         |                           | Sledeći dijalog pojavljuje se na crnom ekranu dok se monitor samostalno podešava prema trenutnom unosu:                                                                                                    |  |  |  |  |
|         |                           | Auto Adjustment in Progress                                                                                                    |  |  |  |  |
|         |                           | Automatsko podešavanje omogućuje da se monitor samostalno podesi prema<br>ulaznom video signalu. Nakon korišćenja automatskog podešavanja, možete dalje<br>da precizno podešavate monitor pomoću kontrola Takt piksela (grubo) i Faza<br>(fino) u okviru opcije Prikaz. |  |  |  |  |
|         |                           | NAPOMENA: Automatsko podešavanje neće se izvršiti ako pritisnete taster<br>u trenutku kada nema aktivnih signala za video ulaz ili priključenih kablova.                                                                                                    |  |  |  |  |
|         |                           | Ova opcija dostupna je samo ako koristite analogni konektor (VGA).                                                                                                    |  |  |  |  |

| Ikonica | Meni i podmeniji            | Opis                                                                                                    |  |  |  |  |  |  |
|---------|-----------------------------|----------------------------------------------------------------------------------------------------|--|--|--|--|--|--|
| Ð       | Izvor ulaza                 | Koristite meni za Izvor ulaza kako biste birali različite video signale koji mogu biti povezani sa vašim monitorom. (samo SE2222H)                                                                                                    |  |  |  |  |  |  |
|         |                             | Image: bell 22 Monitor   Image: bell 22 Monitor   Image: bell 23 Monitor   Image: bell 23 Monitor   Image: bell 23 Monitor   Image: bell 23 Monitor   Image: bell 23 Monitor   Image: bell 23 Monitor   Image: bell 2 |  |  |  |  |  |  |
|         |                             |                                                                                                    |  |  |  |  |  |  |
|         | VGA                         | Pritisnite 💙 da izaberete VGA izvor ulaza kada koristite VGA konektor.                                                                                                    |  |  |  |  |  |  |
|         | НДМІ                        | Pritisnite 🛇 da izaberete HDMI izvor ulaza kada koristite HDMI konektor.                                                                                                    |  |  |  |  |  |  |
|         | Automatsko<br>biranje       | Izaberite Automatsko biranje za skeniranje dostupnih ulaznih signala.                                                                                                    |  |  |  |  |  |  |
|         | Resetovanje<br>izvora ulaza | Izaberite ovu opciju da se vratite na podrazumevani izvor ulaza.                                                                                                    |  |  |  |  |  |  |
| 6       | Boja                        | Koristite boju da podesite režim podešavanja boje.<br>SE2222H                                                                                                    |  |  |  |  |  |  |
|         |                             | Dell 22 Monitor                                                                                                    |  |  |  |  |  |  |
|         |                             | $\bullet \bullet \bullet \bullet \bullet \bullet \bullet \bullet \bullet \bullet \bullet \bullet \bullet \bullet \bullet \bullet \bullet \bullet \bullet $                                                                                                    |  |  |  |  |  |  |

| Ikonica | Meni i podmeniji           | Opis                                                                                                    |  |  |  |
|---------|----------------------------|----------------------------------------------------------------------------------------------------|--|--|--|
|         |                            | SE2222HV                                                                                                    |  |  |  |
|         |                            | Dell 22 Monitor                                                                                                    |  |  |  |
|         |                            | Auto Adjust     Input Color Format     > RGB                                                                                                    |  |  |  |
|         |                            | Color Reset Color                                                                                                    |  |  |  |
|         |                            | L Display                                                                                                    |  |  |  |
|         |                            | A Personalize                                                                                                    |  |  |  |
|         |                            | II Others                                                                                                    |  |  |  |
|         |                            |                                                                                                    |  |  |  |
|         |                            |                                                                                                    |  |  |  |
|         |                            | $\mathbf{\mathbf{\nabla}}\mathbf{\mathbf{\nabla}}\mathbf{\mathbf{\nabla}}\mathbf{\mathbf{\nabla}}$                                                                            |  |  |  |
|         | Unapred<br>podešeni režimi | Kada birate Unapred podešene režime, možete da izaberete <b>Standardni</b> ,<br><b>ComfortView, Film, Igra, Tople boje, Hladne boje</b> ili <b>Prilagođene boje</b> iz liste. |  |  |  |
|         |                            | <ul> <li>Standardni: Učitava podrazumevana podešavanja boja monitora. Ovo<br/>predstavlja podrazumevani unapred podešeni režim.</li> </ul>                                    |  |  |  |
|         |                            | <ul> <li>ComfortView: Smanjuje nivo plavog svetla koje se emituje sa ekrana kako bi<br/>prikaz bio ugodniji za vaše oči.</li> </ul>                                           |  |  |  |
|         |                            | NAPOMENA: Da smanjite rizik od naprezanja očiju i bolova u vratu / rukama<br>/ leđima / ramenima usled korišćenja monitora tokom dužeg vremenskog<br>perioda, predlažemo da:  |  |  |  |
|         |                            | - Podesite ekran na oko 20~28 inča. (50~70 cm) od vaših očiju.                                                                                                    |  |  |  |
|         |                            | <ul> <li>Često trepćete kako biste navlažili ili okvasili oči.</li> </ul>                                                                                                    |  |  |  |
|         |                            | - Na svaka dva sata redovno pravite pauze po 20 minuta.                                                                                                    |  |  |  |
|         |                            | <ul> <li>Sklonite pogled sa monitora i gledate u udaljeni predmet koji je udaljen 6<br/>metara, i to najmanje 20 sekundi tokom pauza.</li> </ul>                              |  |  |  |
|         |                            | <ul> <li>Radite istezanje kako biste smanjili napetost u vratu / rukama / leđima /<br/>ramenima tokom pauza.</li> </ul>                                                       |  |  |  |
|         |                            | <ul> <li>Film: Učitava podešavanja za boje savršena za filmove.</li> </ul>                                                                                                    |  |  |  |
|         |                            | • Igra: Učitava podešavanja za boje savršena za veći broj aplikacija za igre.                                                                                                 |  |  |  |
|         |                            | <ul> <li>Tople boje: Povećava temperaturu boje. Ekran izgleda topliji zahvaljujući<br/>crvenim / žutim nijansama.</li> </ul>                                                  |  |  |  |
|         |                            | <ul> <li>Hladne boje: Smanjuje temperaturu boje. Ekran izgleda hladniji zahvaljujući<br/>plavoj nijansi.</li> </ul>                                                           |  |  |  |
|         |                            | Prilagođene boje: Omogućuje vam da ručno podesite boje.                                                                                                    |  |  |  |
|         |                            | Pritisnite tastere  i                                                                                                    |  |  |  |

| lkonica | Meni i podmeniji |                         | Opis |              |
|---------|------------------|-------------------------|------|--------------|
|         |                  | SE2222H                 |      |              |
|         |                  | Dell 22 Monitor         |      |              |
|         |                  | 🔅 Brightness / Contrast |      | ✓ Standard   |
|         |                  | 🔁 🛛 Auto Adjust         |      | ComfortView  |
|         |                  | - Input Source          |      | Movie        |
|         |                  | 🚯 Color                 |      | Game         |
|         |                  | 🖵 Display               |      | Warm         |
|         |                  | E Menu                  |      | Cool         |
|         |                  | ☆ Personalize           |      | Custom Color |
|         |                  | <b>⊥</b> † Others       |      |              |
|         |                  |                         |      |              |
|         |                  |                         |      |              |
|         |                  | SE2222HV                |      |              |
|         |                  | Dell 22 Monitor         |      |              |
|         |                  | 😥 Brightness / Contrast |      | ✓ Standard   |
|         |                  | 😂 🛛 Auto Adjust         |      | ComfortView  |
|         |                  | 🖒 Color                 |      | Movie        |
|         |                  | 🖵 Display               |      | Game         |
|         |                  | ∃ Menu                  |      | Warm         |
|         |                  | 🟠 Personalize           |      | Cool         |
|         |                  | If Others               |      | Custom Color |
|         |                  |                         |      |              |
|         |                  |                         |      |              |
|         |                  |                         |      |              |

| Ikonica | Meni i podmeniji  | Opis                                                                                                    |  |  |
|---------|-------------------|----------------------------------------------------------------------------------------------------|--|--|
|         | Format boje ulaza | Omogućuje vam da podesite ulazni režim video zapisa na:                                                                                |  |  |
|         |                   | <ul> <li>RGB: Izaberite ovu opciju ako vam je monitor povezan sa računarom ili medija<br/>plejerom koji podržava RGB izlaz.</li> </ul> |  |  |
|         |                   | <ul> <li>YCbCr/YPbPr*: Izaberite ovu opciju ako vaš media plejer podržava<br/>samo YCbCr/YPbPr izlaz.</li> </ul>                       |  |  |
|         |                   | SE2222H                                                                                                    |  |  |
|         |                   | Dell 22 Monitor                                                                                                    |  |  |
|         |                   | Brightness / Contrast     Preset Modes                                                                                                 |  |  |
|         |                   | Auto Adjust Input Color Format V RGB                                                                                                   |  |  |
|         |                   | Input Source     Reset Color     YCbCr                                                                                                 |  |  |
|         |                   | Color                                                                                                    |  |  |
|         |                   | Display                                                                                                    |  |  |
|         |                   |                                                                                                    |  |  |
|         |                   | ☆ Personalize                                                                                                    |  |  |
|         |                   |                                                                                                    |  |  |
|         |                   |                                                                                                    |  |  |
|         |                   | SE2222HV                                                                                                    |  |  |
|         |                   | Dell 22 Monitor                                                                                                    |  |  |
|         |                   | Brightness / Contrast     Preset Modes                                                                                                 |  |  |
|         |                   | Auto Adjust Input Color Format <b>V RGB</b>                                                                                            |  |  |
|         |                   | Color Reset Color YPbPr                                                                                                    |  |  |
|         |                   | Display                                                                                                    |  |  |
|         |                   |                                                                                                    |  |  |
|         |                   | Personalize                                                                                                    |  |  |
|         |                   | LT Others                                                                                                    |  |  |
|         |                   |                                                                                                    |  |  |
|         |                   |                                                                                                    |  |  |
|         |                   | *Kada je izabran VGA ulaz.                                                                                                    |  |  |
|         | Nijansa           | Ova opcija može da prebaci boju slike video zapisa na zelenu ili ljubičastu. Koristi<br>se za podešavanje željene nijanse boje kože.   |  |  |
|         |                   | Koristite 🛇 ili 文 da podesite nijansu od 0 do 100.                                                                                     |  |  |
|         |                   | Pritisnite 🛇 da pojačate nijansu zelene boje na slici video zapisa.                                                                    |  |  |
|         |                   | Pritisnite 🎔 da smanjite nijansu ljubičaste boje na slici video zapisa.                                                                |  |  |
|         |                   | NAPOMENA: Podešavanje nijanse dostupno je samo kada izaberete unapred<br>podeženi režim Film ili Igra.                                 |  |  |

| Ikonica | Meni i podmeniji |                                                                            | Opis                                      |                                           |  |  |
|---------|------------------|----------------------------------------------------------------------------|-------------------------------------------|-------------------------------------------|--|--|
|         | Zasićenje        | Ova opcija koristi se za podešavanje zasićenja boje na slici video zapisa. |                                           |                                           |  |  |
|         |                  | Koristite 🛇 ili 💙 da podesite zasićenje od 0 do 100.                       |                                           |                                           |  |  |
|         |                  | Pritisnite ᡐ da pojačate                                                   | višebojni izgled boje na s                | slici video zapisa.                       |  |  |
|         |                  | Pritisnite 💙 da smanjite                                                   | e višebojni izgled slike vid              | leo-zapisa.                               |  |  |
|         |                  | NAPOMENA: Podešava<br>unapred podeženi režim                               | anje zasićenja dostup<br>n Film ili Igra. | no je samo kada izaberete                 |  |  |
|         | Resetovanje boje | Resetujte podešavanja bo                                                   | oje monitora na fabrička                  | podešavanja.                              |  |  |
|         | Ekran            | Koristite prikaz za podeš                                                  | avanje slike.                             |                                           |  |  |
| Υ       |                  | SE2222H                                                                    |                                           |                                           |  |  |
|         |                  | Doll 22 Monitor                                                            |                                           |                                           |  |  |
|         |                  |                                                                            |                                           |                                           |  |  |
|         |                  | Auto Adjust                                                                | Aspect Ratio                              | > 16:9                                    |  |  |
|         |                  | Adus Adjust     Adus Adjust     Input Source                               |                                           |                                           |  |  |
|         |                  | 🖒 Color                                                                    | Sharpness                                 | > 50                                      |  |  |
|         |                  | L Display                                                                  |                                           |                                           |  |  |
|         |                  | E Menu                                                                     |                                           |                                           |  |  |
|         |                  | ☆ Personalize                                                              | Response Time                             | > Normal                                  |  |  |
|         |                  | ∐ Others                                                                   | Reset Display                             |                                           |  |  |
|         |                  |                                                                            |                                           | $\diamond \diamond \diamond \diamond$     |  |  |
|         |                  | SE2222HV                                                                   |                                           |                                           |  |  |
|         |                  | Dell 22 Monitor                                                            |                                           |                                           |  |  |
|         |                  | 😥 Brightness / Contrast                                                    | Aspect Ratio                              | > 16:9                                    |  |  |
|         |                  | 兺 🛛 Auto Adjust                                                            | Horizontal Position                       | > 50                                      |  |  |
|         |                  | 🔂 Color                                                                    | Vertical Position                         | > 50                                      |  |  |
|         |                  | 🖵 Display                                                                  | Sharpness                                 | > 50                                      |  |  |
|         |                  | E Menu                                                                     | Pixel Clock                               | > 50                                      |  |  |
|         |                  | 장 Personalize                                                              | Phase T                                   | > 50                                      |  |  |
|         |                  | ut Others                                                                  | Response Time                             | > Normal                                  |  |  |
|         |                  |                                                                            |                                           |                                           |  |  |
|         |                  |                                                                            |                                           | $\Diamond \heartsuit \Diamond \bigotimes$ |  |  |

| Ikonica | Meni i podmeniji                                 | Opis                                                                                                    |
|---------|--------------------------------------------------|----------------------------------------------------------------------------------------------------|
|         | Odnos širine i<br>visine                         | Podesite odnos širine i visine slike na 16:9 ili 4:3.                                                                                                    |
|         | Horizontalni<br>položaj<br>(samo za VGA<br>ulaz) | Koristite<br>ili 💙 da pomerate sliku levo i desno.<br>Minimalno je '0' (-). Maksimalno je '100' (+).                                                                                |
|         | Vertikalni položaj<br>(samo za VGA<br>ulaz)      | Koristite 🛇 ili 🔍 da pomerate sliku gore i dole.<br>Minimalno je '0' (-). Maksimalno je '100' (+).                                                                                  |
|         | Oštrina                                          | Ova opcija čini da slika izgleda oštrija ili mekša.<br>Koristite 🛇 ili 🛇 da podesite oštrinu od 0 do 100.                                                                           |
|         | Takt piksela<br>(samo za VGA<br>ulaz)            | Opcija za takt piksela omogućuje vam da podesite kvalitet slike na vašem<br>monitoru u skladu sa vašim zahtevima.<br>Koristite tastere 🏈 ili 🛇 da podesite najbolji kvalitet slike. |
|         | Faza<br>(samo za VGA<br>ulaz)                    | Ako ne dobijete zadovoljavajuće rezultate uz pomoć podešavanja Faza, koristite<br>podešavanje Takt piksela (grubo), a zatim opet iskoristite Faza (fino).                           |
|         | Vreme odgovora                                   | Omogućuje vam da birate između Normalnog (12 ms) ili Brzog (8 ms).                                                                                                    |
|         | Resetovanje<br>prikaza                           | Izaberite ovu opciju da vratite podrazumevana podešavanja prikaza.                                                                                                    |

| Ikonica | Meni i podmeniji |                                                                                            | Opis                                                                                                    |                                                                                             |  |  |
|---------|------------------|--------------------------------------------------------------------------------------------|----------------------------------------------------------------------------------------------------|---------------------------------------------------------------------------------------------|--|--|
|         | Meni             | Izaberite ovu opciju da<br>količina vremena, da mer                                        | Izaberite ovu opciju da uskladite podešavanja OSD-a, kao što su jezik OSD-a,<br>količina vremena, da meni ostane na ekranu itd. |                                                                                             |  |  |
|         |                  | SE2222H                                                                                    |                                                                                                    |                                                                                             |  |  |
|         |                  | Dell 22 Monitor                                                                            |                                                                                                    |                                                                                             |  |  |
|         |                  | . Brightness / Contrast                                                                    | Language<br>_                                                                                                    | > English                                                                                   |  |  |
|         |                  | Auto Adjust → Input Source                                                                 | I ransparency<br>Timer                                                                                                    | > 20<br>> 20 s                                                                              |  |  |
|         |                  | Color                                                                                      | Lock                                                                                                    | > Disable                                                                                   |  |  |
|         |                  | Display                                                                                    | Reset Menu                                                                                                    |                                                                                             |  |  |
|         |                  | ■ Menu                                                                                     |                                                                                                    |                                                                                             |  |  |
|         |                  | ☆ Personalize                                                                              |                                                                                                    |                                                                                             |  |  |
|         |                  | III Others                                                                                 |                                                                                                    |                                                                                             |  |  |
|         |                  |                                                                                            |                                                                                                    | $\mathbf{\Diamond} \mathbf{\Diamond} \mathbf{\Diamond} \mathbf{\Diamond} \mathbf{\Diamond}$ |  |  |
|         |                  | SE2222HV                                                                                   |                                                                                                    |                                                                                             |  |  |
|         |                  | Dell 22 Monitor                                                                            |                                                                                                    |                                                                                             |  |  |
|         |                  | 😟 Brightness / Contrast                                                                    | Language                                                                                                    | > English                                                                                   |  |  |
|         |                  | 🔁 Auto Adjust                                                                              | Transparency                                                                                                    | > 20                                                                                        |  |  |
|         |                  | 🔅 Color                                                                                    | Timer                                                                                                    | > 20 s                                                                                      |  |  |
|         |                  | E Menu                                                                                     | Reset Menu                                                                                                    |                                                                                             |  |  |
|         |                  | ☆ Personalize                                                                              |                                                                                                    |                                                                                             |  |  |
|         |                  | II Others                                                                                  |                                                                                                    |                                                                                             |  |  |
|         |                  |                                                                                            |                                                                                                    |                                                                                             |  |  |
|         |                  |                                                                                            |                                                                                                    | $\diamond \diamond \diamond \diamond \diamond$                                              |  |  |
|         | Jezik            | Opcije za jezik podešava<br>francuski, nemački, braz                                       | ju OSD prikaz na jedan<br>ilski portugalski, ruski, j                                                                           | n od osam jezika: engleski, španski,<br>pojednostavljeni kineski ili japanski.              |  |  |
|         | Transparentnost  | Izaberite ovu opciju da promenite transparentnost menija pritiskom n<br>ili 🖤 od 0 do 100. |                                                                                                    |                                                                                             |  |  |
|         | Tajmer           | Vreme zadržavanja OSI<br>aktivan nakon poslednjeg                                          | D-a: podešava dužinu<br>g puta od pritiskanja ta                                                                                | vremena tokom koje OSD ostaje<br>Istera.                                                    |  |  |
|         |                  | Koristite 🍳 ili 오 da pod<br>60 sekundi.                                                    | desite klizač sa inkrem                                                                                                    | entom od jedne sekunde, od 5 do                                                             |  |  |

| Ikonica | Meni i podmeniji      |                                                                                                    | Opis                                                                                                    |                                                                                                    |
|---------|-----------------------|----------------------------------------------------------------------------------------------------|----------------------------------------------------------------------------------------------------|----------------------------------------------------------------------------------------------------|
|         | Zaključavanje         | Dok su kontrolni tasteri na r<br>Ovim se takođe sprečava s<br>rade.<br>SE2222H                                                                  | nonitoru zaključani, spreč<br>slučajno aktiviranje u pode                                                                    | avate ostale da pristupe kontrolama.<br>ešavanju više monitora koji uporedo                                             |
|         |                       | Dell 22 Monitor                                                                                                    |                                                                                                    |                                                                                                    |
|         |                       | 😧 Brightness / Contrast                                                                                                    | Language                                                                                                    |                                                                                                    |
|         |                       | 🔁 Auto Adjust                                                                                                    | Transparency                                                                                                    |                                                                                                    |
|         |                       | ← Input Source                                                                                                    | Timer                                                                                                    |                                                                                                    |
|         |                       | 🔂 Color                                                                                                    | Lock                                                                                                    | Menu Buttons                                                                                                    |
|         |                       | Display                                                                                                    | Reset Menu                                                                                                    | Power Button                                                                                                    |
|         |                       | E Menu                                                                                                    |                                                                                                    | Menu + Power Buttons                                                                                                    |
|         |                       | ☆ Personalize                                                                                                    |                                                                                                    | ✓ Disable                                                                                                    |
|         |                       | [I] Others                                                                                                    |                                                                                                    |                                                                                                    |
|         |                       |                                                                                                    |                                                                                                    |                                                                                                    |
|         |                       | SE2222HV                                                                                                    |                                                                                                    | • • • •                                                                                                    |
|         |                       | Dell 22 Monitor                                                                                                    |                                                                                                    |                                                                                                    |
|         |                       | • Brightness / Contrast                                                                                                    |                                                                                                    |                                                                                                    |
|         |                       | 🔁 Auto Adjust                                                                                                    |                                                                                                    |                                                                                                    |
|         |                       | 🖒 Color                                                                                                    |                                                                                                    |                                                                                                    |
|         |                       | Display                                                                                                    |                                                                                                    | Menu Buttons                                                                                                    |
|         |                       | E Menu                                                                                                    |                                                                                                    | Power Button                                                                                                    |
|         |                       | ☆ Personalize                                                                                                    |                                                                                                    | Menu + Power Buttons                                                                                                    |
|         |                       | ∐ Others                                                                                                    |                                                                                                    | V Disable                                                                                                    |
|         |                       |                                                                                                    |                                                                                                    |                                                                                                    |
|         |                       | <ul> <li>Tasteri menija: Svi trazaključani su i korisnil</li> <li>Taster za napajanje:<br/>pristupiti.</li> <li>Taster menija + Tast</li> </ul> | asteri menija / funkcijski 1<br>k im ne može pristupiti.<br>: Zaključan je samo taster<br>: <b>er za napajanje:</b> Zaključa | tasteri (izuzev tastera za napajanje)<br>za napajanje i korisnik mu ne može<br>ni su tasteri menija / funkcije i taster |
|         |                       | za napajanje i korisnik                                                                                                    | k im ne može pristupiti.                                                                                                    | ······································                                                                                  |
|         |                       | Podrazumevano podešavar                                                                                                    | nje je <b>Onemogućeno</b> .                                                                                                  | •                                                                                                    |
|         |                       | NAPOMENA: Da otklj<br>monitoru tokom četiri s                                                                                                   | jučate taster(e), pri<br>sekunde.                                                                                            | tisnite i držite taster 🏵 na                                                                                            |
|         | Resetovanje<br>menija | Resetovanje svih OSD p                                                                                                    | odešavanja na fabrički i                                                                                                    | unapred podešene vrednosti.                                                                                             |

| lkonica | Meni i podmeniji                                |                                                                                                    | Opis                                                                             |                                                                    |  |  |
|---------|-------------------------------------------------|----------------------------------------------------------------------------------------------------|----------------------------------------------------------------------------------|--------------------------------------------------------------------|--|--|
| ☆       | Personalizuj                                    | Omogućuje vam da izaberete opciju između Taster prečice 1, Taster prečice 2,<br>LED dugmeta za uključivanje / isključivanje ili resetovanje personalizacije, unapred<br>podešenih režima ili osvetljenja / kontrasta, i da jednu od navedenih opcija<br>postavite kao taster prečice. |                                                                                  |                                                                    |  |  |
|         |                                                 | SEZZZZH                                                                                                    |                                                                                  |                                                                    |  |  |
|         |                                                 | Dell 22 Monitor                                                                                                    |                                                                                  |                                                                    |  |  |
|         |                                                 | D Brightness / Contrast                                                                                                    | Shortcut Key 1                                                                   | > Preset Modes                                                     |  |  |
|         |                                                 | Auto Adjust                                                                                                    | Shortcut Key 2                                                                   | > Brightness/Contrast                                              |  |  |
|         |                                                 | Color                                                                                                    | Power Button LED                                                                 | > On in On Mode                                                    |  |  |
|         |                                                 | Display                                                                                                    |                                                                                  |                                                                    |  |  |
|         |                                                 | E Menu                                                                                                    |                                                                                  |                                                                    |  |  |
|         |                                                 | ☆ Personalize                                                                                                    |                                                                                  |                                                                    |  |  |
|         |                                                 | II Others                                                                                                    |                                                                                  |                                                                    |  |  |
|         |                                                 |                                                                                                    | $\diamond \diamond \diamond \diamond$                                            |                                                                    |  |  |
|         |                                                 | SE2222HV                                                                                                    |                                                                                  |                                                                    |  |  |
|         |                                                 | Dell 22 Monitor                                                                                                    |                                                                                  |                                                                    |  |  |
|         |                                                 | 🔅 Brightness / Contrast                                                                                                    | Shortcut Key 1                                                                   | > Preset Modes                                                     |  |  |
|         |                                                 | 🔁 Auto Adjust                                                                                                    | Shortcut Key 2                                                                   | > Brightness/Contrast                                              |  |  |
|         |                                                 | 👶 Color                                                                                                    | Power Button LED                                                                 | > On in On Mode                                                    |  |  |
|         |                                                 | Display                                                                                                    | Reset Personalization                                                            |                                                                    |  |  |
|         |                                                 | Menu                                                                                                    |                                                                                  |                                                                    |  |  |
|         |                                                 | Personalize                                                                                                    |                                                                                  |                                                                    |  |  |
|         |                                                 | [1] Others                                                                                                    |                                                                                  |                                                                    |  |  |
|         |                                                 |                                                                                                    |                                                                                  |                                                                    |  |  |
|         |                                                 |                                                                                                    |                                                                                  | $\diamond \diamond \diamond \diamond \diamond$                     |  |  |
|         | Taster prečice 1                                | Omogućuje vam da izabe<br>osvetljenje / kontrast, auto<br>odnos širine i visine, za po                                                                                                    | erete jedno od sledećeg<br>omatsko podešavanje, izv<br>dešavanje tastera prečice | : unapred podešene režime,<br>ror ulaza (samo za SE2222H),<br>e 1. |  |  |
|         | Taster prečice 2                                | Omogućuje vam da izaberete jedno od sledećeg: unapred podešene<br>osvetljenje / kontrast, automatsko podešavanje, izvor ulaza (samo za SE<br>odnos širine i visine, za podešavanje tastera prečice 2.                                                                                 |                                                                                  |                                                                    |  |  |
|         | LED dugme za<br>uključivanje /<br>isključivanje | Omogućuje vam da podesi<br>u uključenom režimu radi u                                                                                                    | te LED lampicu za napaja<br>ištede energije.                                     | nje na Uključeno ili Isključeno                                    |  |  |
|         | Resetovanje<br>personalizacije                  | Omogućuje vam da vratite                                                                                                    | taster prečice na podraz                                                         | umevana podešavanja.                                               |  |  |

| Ikonica       | Meni i podmeniji |                         | Opis             |                                       |
|---------------|------------------|-------------------------|------------------|---------------------------------------|
| [ <b>1</b> +] | Ostalo           | SE2222H                 |                  |                                       |
| <u>(</u>      |                  | Dell 22 Monitor         |                  |                                       |
|               |                  | Brightness / Contrast   | Display Info     |                                       |
|               |                  | 😂 🛛 Auto Adjust         | DDC/CI           | > On                                  |
|               |                  | - Input Source          | LCD Conditioning | > Off                                 |
|               |                  | 🖒 Color                 | Service Tag      | > ABCDEFG                             |
|               |                  | 🖵 Display               | Reset Others     |                                       |
|               |                  | ⊟ Menu                  | Factory Reset    |                                       |
|               |                  | ☆ Personalize           |                  |                                       |
|               |                  | II Others               |                  |                                       |
|               |                  |                         |                  |                                       |
|               |                  |                         |                  |                                       |
|               |                  | SE2222HV                |                  |                                       |
|               |                  | Dell 22 Monitor         |                  |                                       |
|               |                  | • Brightness / Contrast | Display Info     |                                       |
|               |                  | 🔁 🛛 Auto Adjust         | DDC/CI           | > On                                  |
|               |                  | 👶 Color                 | LCD Conditioning | > Off                                 |
|               |                  | 🖵 Display               | Service Tag      | > ABCDEFG                             |
|               |                  | ■ Menu                  | Reset Others     |                                       |
|               |                  | 🗙 Personalize           | Factory Reset    |                                       |
|               |                  | III Others              |                  |                                       |
|               |                  |                         |                  |                                       |
|               |                  |                         |                  | $\diamond \diamond \diamond \diamond$ |

| Ikonica | Meni i podmeniji         |                                                     | Opis |                          |
|---------|--------------------------|-----------------------------------------------------|------|--------------------------|
|         | Informacije o<br>prikazu | Pritisnite da vam se prikažu informacije o prikazu. |      |                          |
|         |                          | SE2222H                                             |      |                          |
|         |                          | Dell 22 Monitor                                     |      |                          |
|         |                          | 😧 Brightness / Contrast                             |      | Model: Dell SE2222H      |
|         |                          | 兺 🛛 Auto Adjust                                     |      | Input Source: HDMI       |
|         |                          | - Input Source                                      |      | Current: 1920x1080, 60Hz |
|         |                          | 🖒 Color                                             |      |                          |
|         |                          | Display                                             |      |                          |
|         |                          | 🗐 Menu                                              |      |                          |
|         |                          | Personalize                                         |      |                          |
|         |                          | II Others                                           |      |                          |
|         |                          |                                                     |      |                          |
|         |                          | SE2222HV                                            |      |                          |
|         |                          | Dell 22 Monitor                                     |      |                          |
|         |                          | 😟 Brightness / Contrast                             |      | Model: Dell SE2222HV     |
|         |                          | 🔁 🛛 Auto Adjust                                     |      | Input Source: VGA        |
|         |                          | 🖒 Color                                             |      | Current: 1920x1080, 60Hz |
|         |                          | 🖵 Display                                           |      |                          |
|         |                          | E Menu                                              |      |                          |
|         |                          | ☆ Personalize                                       |      |                          |
|         |                          | II Others                                           |      |                          |
|         |                          |                                                     |      |                          |
|         |                          |                                                     |      |                          |
|         |                          |                                                     |      |                          |

| Ikonica | Meni i podmeniji |                                                     | Opis                                                                                                    |                                   |  |  |  |
|---------|------------------|-----------------------------------------------------|----------------------------------------------------------------------------------------------------|-----------------------------------|--|--|--|
|         | DDC/CI           | DDC/CI (Kanal za prikaz<br>izvršite podešavanja mon | DDC/CI (Kanal za prikaz podataka / Interfejs za komande) omogućuje vam da<br>izvršite podešavania monitora uz pomoć softvera na vašem kompjuteru. |                                   |  |  |  |
|         |                  | Izaberite Isključi da isključ                       | čite ovu opciju.                                                                                                    |                                   |  |  |  |
|         |                  | Omogućite ovu opciju z<br>monitora.                 | Omogućite ovu opciju za najbolje korisničko iskustvo i optimalan rad vašeg<br>monitora.                                                           |                                   |  |  |  |
|         |                  | SE2222H                                             |                                                                                                    |                                   |  |  |  |
|         |                  | Dell 22 Monitor                                     |                                                                                                    |                                   |  |  |  |
|         |                  | Brightness / Contrast                               |                                                                                                    |                                   |  |  |  |
|         |                  | 😂 🛛 Auto Adjust                                     |                                                                                                    | ✓ On                              |  |  |  |
|         |                  | - Input Source                                      |                                                                                                    | Off                               |  |  |  |
|         |                  | 🔂 Color                                             |                                                                                                    |                                   |  |  |  |
|         |                  | Display                                             |                                                                                                    |                                   |  |  |  |
|         |                  | E Menu                                              |                                                                                                    |                                   |  |  |  |
|         |                  | ☆ Personalize                                       |                                                                                                    |                                   |  |  |  |
|         |                  |                                                     |                                                                                                    |                                   |  |  |  |
|         |                  |                                                     |                                                                                                    |                                   |  |  |  |
|         |                  | 0=0000104                                           |                                                                                                    |                                   |  |  |  |
|         |                  | SE2222HV                                            |                                                                                                    |                                   |  |  |  |
|         |                  | Dell 22 Monitor                                     |                                                                                                    |                                   |  |  |  |
|         |                  | • Brightness / Contrast                             |                                                                                                    |                                   |  |  |  |
|         |                  | · 🔁 Auto Adjust                                     |                                                                                                    | ✓ On                              |  |  |  |
|         |                  | Color                                               |                                                                                                    | Off                               |  |  |  |
|         |                  | 🖵 Display                                           |                                                                                                    |                                   |  |  |  |
|         |                  | ∃ Menu                                              |                                                                                                    |                                   |  |  |  |
|         |                  | ☆ Personalize                                       |                                                                                                    |                                   |  |  |  |
|         |                  | If Others                                           |                                                                                                    |                                   |  |  |  |
|         |                  |                                                     |                                                                                                    |                                   |  |  |  |
|         |                  |                                                     |                                                                                                    |                                   |  |  |  |
|         |                  |                                                     |                                                                                                    | $\bullet \bullet \bullet \bullet$ |  |  |  |

| Ikonica | Meni i podmeniji       |                                                                                                    |                       | Opis |         |
|---------|------------------------|----------------------------------------------------------------------------------------------------|-----------------------|------|---------|
|         | LCD<br>Kondicioniranje | Pomaže u smanjenju ređih slučajeva zadržavanja slike. U zavisnosti od stepena<br>zadržavanja slike, programu će možda trebati malo vremena da se pokrene. Za<br>započnete <b>LCD kondicioniranje</b> , izaberite Uključeno. |                       |      |         |
|         |                        | SE222                                                                                                    | 22H                   |      |         |
|         |                        | Dell                                                                                                    | Dell 22 Monitor       |      |         |
|         |                        | <u>.</u><br>Ö                                                                                                    | Brightness / Contrast |      |         |
|         |                        | <i>t</i>                                                                                                    | Auto Adjust           |      |         |
|         |                        | Ð                                                                                                    | Input Source          |      | On      |
|         |                        | ٢                                                                                                    | Color                 |      | ✓ Off   |
|         |                        | Ţ                                                                                                    | Display               |      |         |
|         |                        |                                                                                                    | Menu                  |      |         |
|         |                        | ☆                                                                                                    | Personalize           |      |         |
|         |                        | <u>it</u>                                                                                                    | Others                |      |         |
|         |                        |                                                                                                    |                       |      |         |
|         |                        | SE222                                                                                                    | 22HV                  |      | • • • • |
|         |                        | Døll                                                                                                    | Dell 22 Monitor       |      |         |
|         |                        | ·O·                                                                                                    | Brightness / Contrast |      |         |
|         |                        | \$                                                                                                    | Auto Adjust           |      |         |
|         |                        | ٩                                                                                                    | Color                 |      | On      |
|         |                        | Ţ                                                                                                    | Display               |      | ✓ Off   |
|         |                        |                                                                                                    | Menu                  |      |         |
|         |                        | ☆                                                                                                    | Personalize           |      |         |
|         |                        |                                                                                                    | Others                |      |         |
|         |                        |                                                                                                    |                       |      |         |
|         |                        |                                                                                                    |                       |      |         |

| Ikonica | Meni i podmeniji              | Opis                                        |                         |                                                             |          |
|---------|-------------------------------|---------------------------------------------|-------------------------|-------------------------------------------------------------|----------|
|         | Servisna oznaka               | Prikažite broj servisne oznake na monitoru. |                         |                                                             |          |
|         |                               | 0500001                                     |                         |                                                             |          |
|         |                               | SE2222H                                     |                         |                                                             | _        |
|         |                               | Dell 22 Monitor                             |                         |                                                             |          |
|         |                               | Dightness / Contrast                        | Display Info            |                                                             |          |
|         |                               | 😂 🛛 Auto Adjust                             | DDC/CI                  | > On                                                        |          |
|         |                               | Input Source                                | LCD Conditioning        | > Off                                                       |          |
|         |                               | 🔂 Color                                     | Service Tag             | > ABCDEFG                                                   |          |
|         |                               | Display                                     | Reset Others            |                                                             |          |
|         |                               | E Menu                                      | Factory Reset           |                                                             |          |
|         |                               | Y Personalize                               |                         |                                                             |          |
|         |                               |                                             |                         |                                                             |          |
|         |                               |                                             |                         |                                                             |          |
|         |                               | SE2222HV                                    |                         | • • •                                                       | •        |
|         |                               | $\frown$                                    |                         |                                                             |          |
|         |                               | Dell 22 Monitor                             |                         |                                                             |          |
|         |                               | • Brightness / Contrast                     | Display Info            |                                                             |          |
|         |                               | 🔁 Auto Adjust                               | DDC/CI                  | > On                                                        |          |
|         |                               | Color                                       | LCD Conditioning        | > Off                                                       |          |
|         |                               | Display                                     | Service Tag             | > ABCDEFG                                                   |          |
|         |                               | E Menu                                      | Reset Others            |                                                             |          |
|         |                               | Personalize                                 | Factory Reset           |                                                             |          |
|         |                               |                                             |                         |                                                             |          |
|         |                               |                                             |                         |                                                             |          |
|         |                               |                                             |                         | $\mathbf{\Diamond} \mathbf{\heartsuit} \mathbf{\heartsuit}$ |          |
|         | Resetovanje<br>ostalih opcija | Resetovanje svih podeš<br>podešavanja.      | avanja u meniju za      | podešavanje <b>Ostalo</b> na                                | fabrička |
|         | Fabričko<br>resetovanje       | Resetovanje svih podeša                     | vanja na fabrički podra | azumevana podešavanja.                                      |          |

#### OSD poruke upozorenja

Sledeći prozor za poruku upozorenja za napajanje odnosi se na funkciju osvetljenja prvi put kada podesite nivo osvetljenja iznad podrazumevane vrednosti.

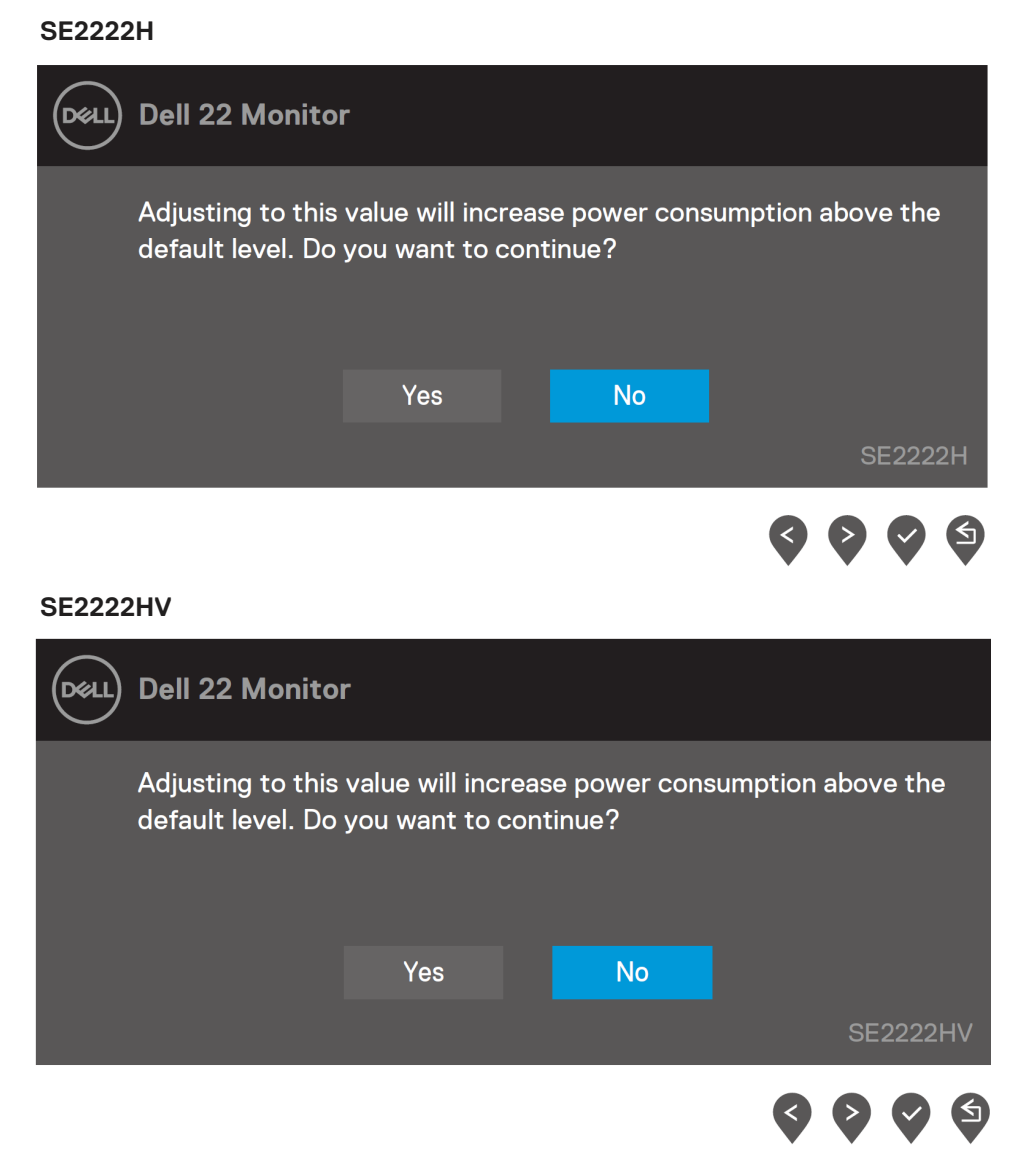

Pre aktiviranja funkcije zaključavanja, prikazaće se sledeća poruka.

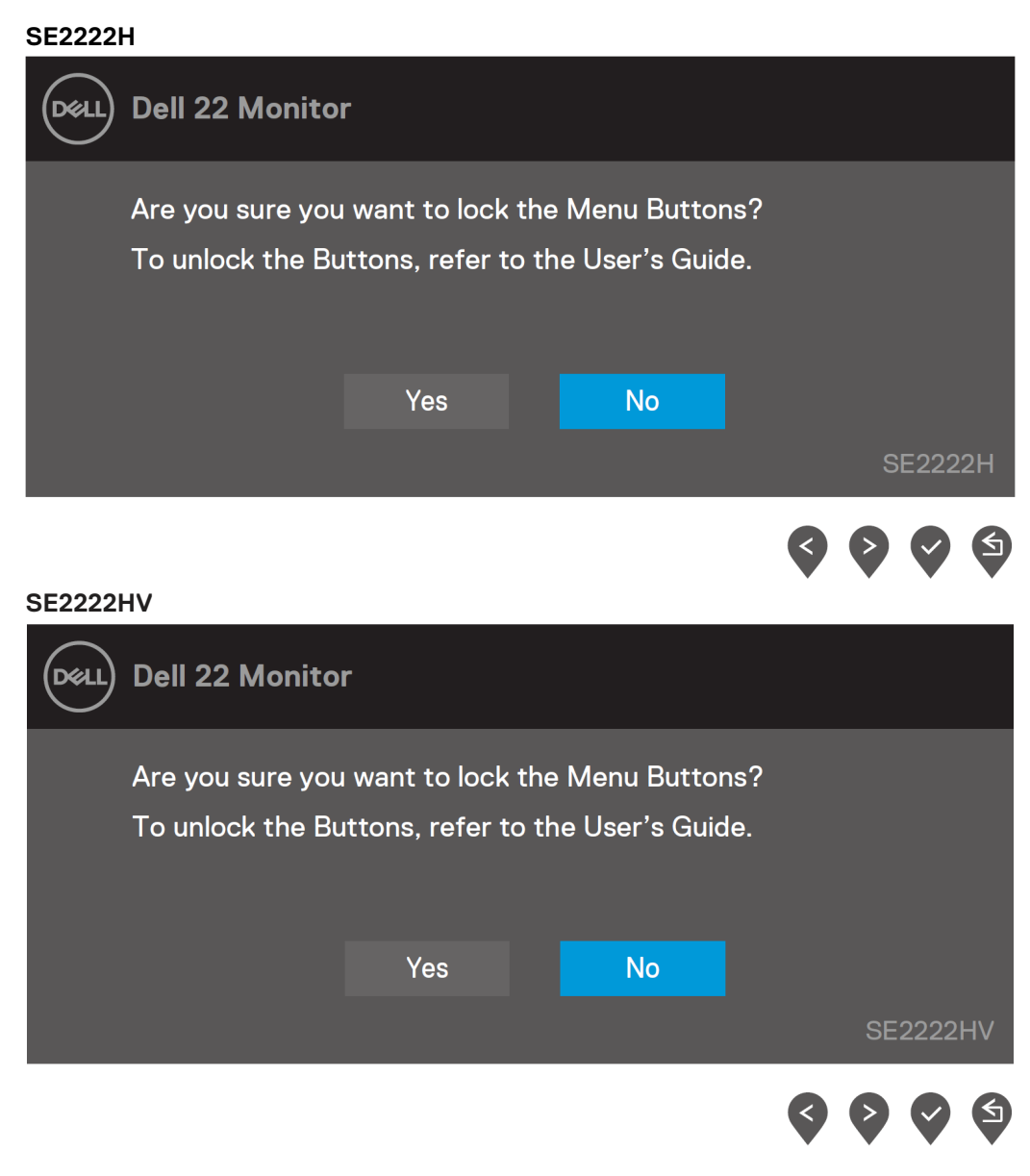

NAPOMENA: Poruka se može blago razlikovati u zavisnosti od izabranih podešavanja.

Pre onemogućavanja DDC/CI funkcije, pojaviće se sledeća poruka.

#### SE2222H

| Dell   | Dell 22 Monito                                                                   | r                                     |                    |               |
|--------|----------------------------------------------------------------------------------|---------------------------------------|--------------------|---------------|
|        | The function of a<br>will be disabled.<br>Do you wish to c                       | adjusting display<br>lisable DDC/Cl 1 | v setting using PC | C application |
|        |                                                                                  | Yes                                   | No                 |               |
|        |                                                                                  |                                       |                    | SE2222H       |
|        |                                                                                  |                                       |                    |               |
| SE2222 | 2HV                                                                              |                                       |                    |               |
| Deell  | Dell 22 Monito                                                                   | r                                     |                    |               |
|        | The function of adjusting display setting using PC application will be disabled. |                                       |                    |               |
|        | Do you wish to d                                                                 | lisable DDC/Cl 1                      | function?          |               |
|        |                                                                                  |                                       |                    |               |
|        |                                                                                  | Yes                                   | No                 |               |
|        |                                                                                  |                                       |                    |               |
|        |                                                                                  |                                       |                    | SE2222HV      |

Kada monitor bude u režimu mirovanja, pojaviće se sledeća poruka.

#### SE2222H

|   | DELL   | Dell 22 Monitor         |          |
|---|--------|-------------------------|----------|
|   |        | Going into Standby mode | SE2222H  |
|   |        |                         |          |
| S | E2222H | IV                      |          |
|   | DELL   | Dell 22 Monitor         |          |
|   |        | Going into Standby mode |          |
|   |        |                         | SE2222HV |

Ako VGA ili HDMI kabl nisu povezani, pojaviće se lebdeći prozor sa porukom. Monitor će ući u režim mirovanja nakon 4 minuta ako ste ga ostavili u stanju mirovanja.

| SE2222H | 1                                                   |          |
|---------|-----------------------------------------------------|----------|
| Deel    | Dell 22 Monitor                                     |          |
|         | 📼 ? No HDMI Cable                                   |          |
|         | The display will go into Standby mode in 4 minutes. | _        |
|         | www.dell.com/SE2222H                                | SE2222H  |
| SE2222H | 1                                                   |          |
| Deell   | Dell 22 Monitor                                     |          |
|         | 🐵 🥐 No VGA Cable                                    |          |
|         | The display will go into Standby mode in 4 minutes. |          |
|         |                                                     |          |
|         | www.dell.com/SE2222H                                | SE2222H  |
| SE2222H | ١V                                                  |          |
| Del     | Dell 22 Monitor                                     |          |
|         | 🐵 🥐 No VGA Cable                                    |          |
|         | The display will go into Standby mode in 4 minutes. |          |
|         |                                                     |          |
|         | www.dell.com/SE2222HV                               | SE2222HV |

Za više informacija, pogledajte odeljak Rešavanje problema.

### Podešavanje rezolucije prikaza na vašem monitoru

#### Podešavanje rezolucije prikaza na 1920 x 1080

Za najbolji učinak, podesite rezoluciju prikaza na 1920 x 1080 piksela prateći sledeće korake:

#### Za Windows 7:

- 1. Desni klik na desktop i izaberite Rezolucija ekrana.
- 2. Kliknite na padajući meni pod Rezolucijom ekrana i izaberite 1920 x 1080.
- 3. Kliknite na OK.

#### Za Windows 8 ili Windows 8.1:

- 1. Izaberite pločicu na desktopu da se prebacite na klasični izgled desktopa.
- 2. Desni klik na desktop i izaberite Rezolucija ekrana.
- 3. Kliknite na padajući meni pod Rezolucijom ekrana i izaberite 1920 x 1080.
- 4. Kliknite na OK.

#### Za Windows 10:

- 1. Desni klik na desktop i izaberite Podešavanja prikaza.
- 2. Izaberite Napredna podešavanja prikaza.
- 3. Kliknite na padajući meni pod **Rezolucijom** i izaberite 1920 x 1080.
- 4. Izaberite Primeni.

Ako ne vidite preporučenu rezoluciju kao opciju, možda treba da ažurirate drajver za grafiku. Koristite jedan od sledećih načina da ažurirate drajver za grafiku:

#### **Dell kompjuter**

- 1. Idite na https://www.dell.com/support, ukucajte svoju servisnu oznaku i preuzmite poslednji drajver za svoju grafičku karticu.
- 2. Nakon instaliranja drajvera za vaš grafički adapter, opet pokušajte da podesite rezoluciju na 1920 x 1080.

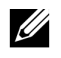

NAPOMENA: Ako ne možete da podesite rezoluciju na 1920 x 1080, molimo vas da kontaktirate Dell i raspitate se u vezi sa grafičkim adapterom koji podržava ove rezolucije.

#### Kompjuter koji ne pripada kompaniji Dell

#### Za Windows 7:

- 1. Desni klik na desktop i izaberite Personalizuj.
- 2. Izaberite Promenite podešavanja prikaza.
- 3. Izaberite Napredna podešavanja.
- **4.** Identifikujte dobavljača svog grafičkog kontrolera iz opisa na vrhu prozora. Na primer, NVIDIA, AMD, Intel itd.
- 5. Da preuzmete ažurirani drajver, idite na sajt dobavljača grafičke kartice. Na primer, https://www.AMD.com ili https://www.NVIDIA.com.
- 6. Nakon instaliranja drajvera za vaš grafički adapter, opet pokušajte da podesite rezoluciju na 1920 × 1080.

#### Za Windows 8 ili Windows 8.1:

- 1. Izaberite pločicu na desktopu da se prebacite na klasični izgled desktopa.
- 2. Desni klik na desktop i izaberite Personalizuj.
- 3. Izaberite Promenite podešavanja prikaza.
- 4. Izaberite Napredna podešavanja.
- 5. Identifikujte dobavljača svog grafičkog kontrolera iz opisa na vrhu prozora. Na primer, NVIDIA, AMD, Intel itd.
- 6. Da preuzmete ažurirani drajver, idite na sajt dobavljača grafičke kartice.Na primer, https://www.AMD.com ili https://www.NVIDIA.com.
- 7. Nakon instaliranja drajvera za vaš grafički adapter, opet pokušajte da podesite rezoluciju na 1920 × 1080.

#### Za Windows 10:

- 1. Desni klik na desktop i izaberite Podešavanja prikaza.
- 2. Izaberite Napredna podešavanja prikaza.
- 3. Izaberite Karakteristike adaptera prikaza.
- Identifikujte dobavljača svog grafičkog kontrolera iz opisa na vrhu prozora. Na primer, NVIDIA, AMD, Intel itd.
- 5. Da preuzmete ažurirani drajver, idite na sajt dobavljača grafičke kartice. Na primer, https://www.AMD.com ili https://www.NVIDIA.com.
- 6. Nakon instaliranja drajvera za vaš grafički adapter, opet pokušajte da podesite rezoluciju na 1920 × 1080.

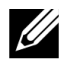

NAPOMENA: Ako ne možete da podesite preporučenu rezoluciju, molimo vas da kontaktirate proizvođača svog kompjutera ili da kupite grafički adapter koji podržava video rezoluciju.

### Korišćenje nagiba

Možete da koristite nagib monitora za najugodniji ugao gledanja.

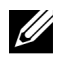

NAPOMENA: Postolje nije spojeno sa monitorom kada se isporučuje iz fabrike.

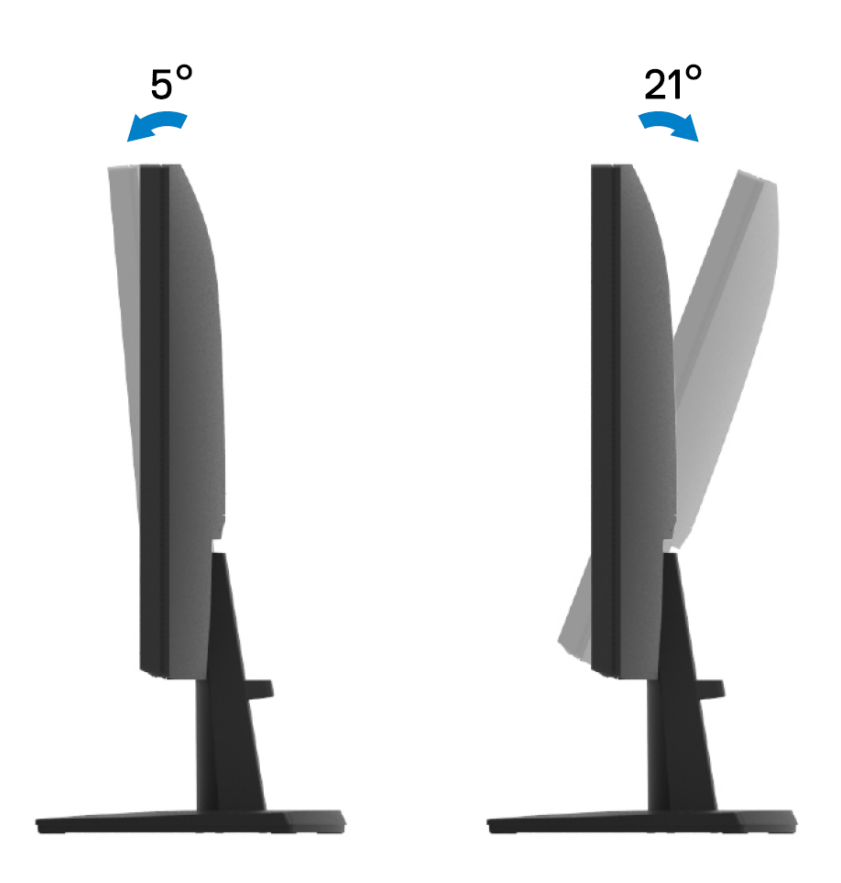

# Rešavanje problema

UPOZORENJE: Pre nego što započnete bilo kakav postupak iz ovog odeljka, pratite Bezbednosna uputstva.

### Samotestiranje

Vaš monitor ima opciju samotestiranja koja vam omogućuje da proverite da li monitor ispravno radi. Ako su monitor i kompjuter pravilno povezani, ali ekran monitora je i dalje crn, pokrenite samotestiranje monitora prateći sledeće korake:

- **1.** Isključite kompjuter i monitor.
- 2. Isključite sve video kablove iz monitora. Na ovaj način, kompjuter ne mora da bude uključen u process.
- 3. Uključite monitor.

Ako monitor ispravno radi, detektovaće da nema signala i pojaviće se jedna od sledećih poruka. U režimu samotestiranja, LED lampica za napajanje biće bele boje.

| SE2222H | 4                                                   |         |
|---------|-----------------------------------------------------|---------|
| Dell    | Dell 22 Monitor                                     |         |
|         | 📼 ? No HDMI Cable                                   |         |
|         | The display will go into Standby mode in 4 minutes. |         |
|         |                                                     |         |
|         | www.dell.com/SE2222H                                | SE2222H |
| SE2222H | 4                                                   |         |
| Deell   | Dell 22 Monitor                                     |         |
|         | 🐵 ? No VGA Cable                                    |         |
|         | The display will go into Standby mode in 4 minutes. |         |
|         |                                                     |         |
|         | www.dell.com/SE2222H                                | SE2222H |

#### SE2222HV

| No VGA Cable The display will go into Standby mode in 4 minutes. |          |
|------------------------------------------------------------------|----------|
| www.dell.com/SE2222HV                                            | SE2222HV |

NAPOMENA: Ova poruka takođe se pojavljuje u toku normalnog rada, kada je video kabl isključen ili oštećen.

**4.** Isključite monitor i opet povežite video kabl; zatim uključite kompjuter i monitor.

Ako vam je monitor i dalje taman nakon ponovnog povezivanja kablova, proverite video kontroler i kompjuter.

### Ugrađena dijagnostika

Vaš kompjuter poseduje ugrađenu alatku za dijagnostiku koja vam pomaže da odredite da li je nepravilnost ekrana do koje dolazi problem svojstven vašem monitoru ili vašem kompjuteru i video kartici.

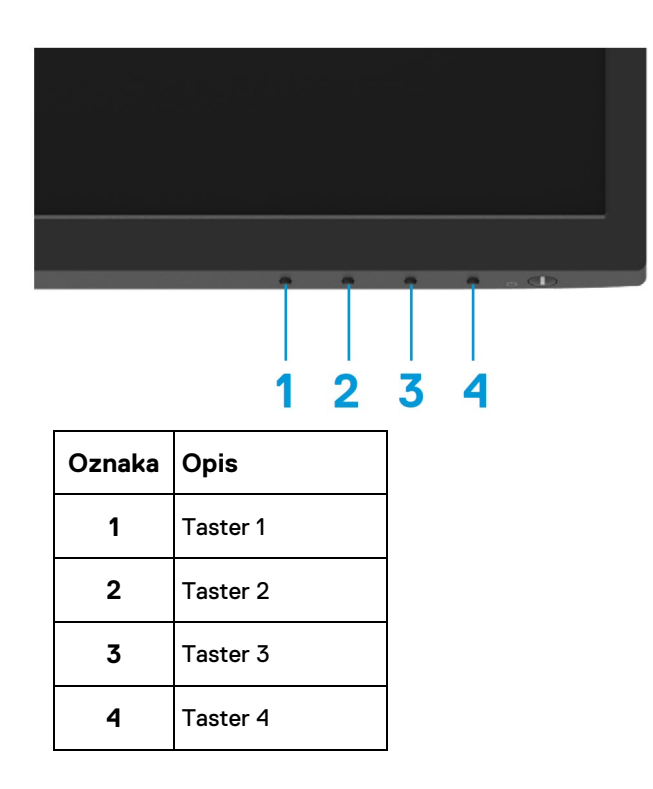

#### Za pokretanje ugrađene dijagnostike:

- 1. Proverite da li je ekran čist (bez čestica prašine na površini ekrana).
- 2. Pritisnite i držite Taster 4 tokom četiri sekunde i čekajte iskačući meni.

Koristite Taster 1 ili 2 da izaberete × i pritisnite Za potvrdu.
 Siva test šema pojaviće se na početku dijagnostičkog programa.

- 4. Pažlljivo proverite ima li nepravilnosti na ekranu.
- 5. Pritisnite Taster 1 da promenite šeme testa.
- 6. Ponovite korake 4 i 5 da proverite ekran sa crvenim, zelenim, plavim, crnim, belim i ekranima sa tekstom.
- 7. Kada ste na ekranu za testiranje bele boje, proverite jednolikost bele boje i da li se čini da je bela boja zelenkasta / crvenkasta, itd.
- 8. Pritisnite Taster 1 da završite program za dijagnostiku.

### Uobičajeni problemi

Sledeća tabela pruža uvid u opšte informacije u vezi sa uobičajenim problemima sa monitorom koje možete uočiti i moguća rešenja:

| Uobičajeni problemi        | Moguća rešenja                                                                                                    |
|----------------------------|----------------------------------------------------------------------------------------------------|
| Nema videa / LED lampica   | Proverite da li je video kabl koji povezuje monitor i kompjuter ispravno povezan i osiguran.                                 |
| za napajanje je isključena | <ul> <li>Potvrdite da ispravno rade utičnica koju koristite, kao i ostala električna oprema.</li> </ul>                      |
|                            | Proverite da li je pritisnuto dugme za napajanje.                                                                            |
|                            | Proverite da li je izabran pravilan izvor ulaza uz pomoć menija za izvor ulaza.                                              |
| Nema videa / LED lampica   | <ul> <li>Pojačajte kontrole osvetljenja i kontrasta uz pomoć OSD-a.</li> </ul>                                               |
| za napajanje je uključena  | <ul> <li>Izvršite proveru samotestiranja monitora.</li> </ul>                                                                |
|                            | <ul> <li>Proverite da li su pinovi na konektoru video kabla savijeni ili slomljeni.</li> </ul>                               |
|                            | Pokrenite ugrađenu dijagnostiku.                                                                                             |
|                            | Proverite da li je izabran pravilan izvor ulaza uz pomoć menija za izvor ulaza.                                              |
| Slab fokus                 | Uklonite produžne kablove za video.                                                                                          |
|                            | <ul> <li>Resetujte monitor na fabrička podešavanja (Fabričko resetovanje).</li> </ul>                                        |
|                            | <ul> <li>Video rezoluciju prebacite u ispravan odnos širine i visine.</li> </ul>                                             |
| Nestabilan / podrhtavajući | Resetujte monitor na fabrička podešavanja (Fabričko resetovanje).                                                            |
| video                      | Proverite faktore u okruženju.                                                                                               |
|                            | Promenite mesto monitoru i testirajte ga u drugoj prostoriji.                                                                |
| Nedostajući pikseli        | Uključite i isključite nekoliko puta.                                                                                        |
|                            | Piksel koji je trajno isključen predstavlja prirodan kvar do koga može doći u LCD tehnologiji.                               |
|                            | • Za više informacija o kvalitetu Dell monitora i Politici o pikselima, posetite sajt Dell podrške na                        |
|                            | www.dell.com/support/monitors.                                                                                               |
| Zaglavljeni pikseli        | Uključite i isključite nekoliko puta.                                                                                        |
|                            | Piksel koji je trajno isključen predstavlja prirodan kvar do koga može doći u LCD tehnologiji.                               |
|                            | · Za više informacija o kvalitetu Dell monitora i Politici o pikselima, posetite sajt Dell podrške na                        |
|                            | www.dell.com/support/monitors.                                                                                               |
| Problemi sa osvetljenjem   | <ul> <li>Resetujte monitor na fabrička podešavanja (Fabričko resetovanje).</li> </ul>                                        |
|                            | <ul> <li>Podešavanje kontrola osvetljenja i kontrasta uz pomoć OSD-a.</li> </ul>                                             |
| Geometrijsko izobličenje   | Resetujte monitor na fabrička podešavanja (Fabričko resetovanje).                                                            |
|                            | <ul> <li>Podešavanje horizontalnih i vertikalnih kontrola uz pomoć OSD-a.</li> </ul>                                         |
| Horizontalne / vertikalne  | Resetujte monitor na fabrička podešavanja (Fabričko resetovanje).                                                            |
| linije                     | <ul> <li>Odradite proveru samotestiranja monitora i utvrdite da li ovih linija ima i u režimu<br/>samotestiranja.</li> </ul> |
|                            | Proverite da li su pinovi na konektoru video kabla savijeni ili slomljeni.                                                   |
|                            | Pokrenite ugrađenu dijagnostiku.                                                                                             |

| Uobičajeni problemi                                      | Moguća rešenja                                                                                                    |  |
|----------------------------------------------------------|----------------------------------------------------------------------------------------------------|--|
| Problemi sa sinhronizacijom                              | <ul> <li>Resetujte monitor na fabrička podešavanja (Fabričko resetovanje).</li> </ul>                                                                                                    |  |
|                                                          | • Odradite proveru samotestiranja monitora i utvrdite da li su slike na ekranu ispreturane i u režimu samotestiranja.                                                                                    |  |
|                                                          | Proverite da li su pinovi na konektoru video kabla savijeni ili slomljeni.                                                                                                    |  |
|                                                          | Restartujte kompjuter u bezbednosnom režimu.                                                                                                    |  |
| Problemi povezani sa                                     | Ne obavljajte korake bilo kakvog rešavanja problema.                                                                                                    |  |
| bezbednošću                                              | Istog trenutka kontaktirajte Dell.                                                                                                    |  |
| Problemi sa prekidom u radu                              | Proverite da li je video kabl koji povezuje monitor sa kompjuterom pravilno povezan i osiguran.                                                                                                    |  |
|                                                          | <ul> <li>Resetujte monitor na fabrička podešavanja (Fabričko resetovanje).</li> </ul>                                                                                                    |  |
|                                                          | <ul> <li>Odradite proveru samotestiranja monitora i utvrdite da li do problema sa prekidom u radu dolazi<br/>i u režimu samotestiranja.</li> </ul>                                                       |  |
| Nedostajuća boja                                         | Izvršite proveru samotestiranja monitora.                                                                                                    |  |
|                                                          | • Proverite da li je video kabl koji povezuje monitor sa kompjuterom pravilno povezan i osiguran.                                                                                                    |  |
|                                                          | Proverite da li su pinovi na konektoru video kabla savijeni ili slomljeni.                                                                                                    |  |
| Pogrešna boja                                            | <ul> <li>Probajte druge Unapred podešene režime u podešavanjima za Boje u OSD-u. Podesite<br/>R/G/B vrednost (crvena-zelena-plava) u Prilagođenim bojama u podešavanjima za Boje u<br/>OSD-u.</li> </ul> |  |
|                                                          | • Promenite Ulazni format boje u RGB ili YCbCr/YPbPr u podešavanjima za Boje u OSD-u.                                                                                                    |  |
|                                                          | Pokrenite ugrađenu dijagnostiku.                                                                                                    |  |
| Zadržavanje slike sa statičke<br>slike koja je ostala na | <ul> <li>Podesite ekran da se isključi nakon nekoliko minuta neaktivnosti ekrana. To se može podesiti u<br/>Windows Power opcijama ili Mac Energy Saver podešavanjima (za uštedu energije).</li> </ul>   |  |
| period                                                   | Alternativno, koristite dinamički promenljiv čuvar ekrana.                                                                                                    |  |
| Video slabi ili preskače                                 | <ul> <li>Promenite Vreme odgovora u Ekranu OSD-a na Brzo ili Normalno u zavisnosti od primene i korišćenja.</li> </ul>                                                                                   |  |

# Problemi specifični za proizvod

| Specifični problemi                                               | Moguća rešenja                                                                                                    |
|-------------------------------------------------------------------|----------------------------------------------------------------------------------------------------|
| Slika na ekranu je premala                                        | <ul> <li>Izaberite podešavanje Odnos širine i visine u podešavanjima Prikaz za OSD.</li> <li>Resetujte monitor na fabrička podešavanja (Fabričko resetovanje).</li> </ul>                                                                                                    |
| Monitor ne može da se<br>podesi uz pomoć tastera na<br>dnu panela | <ul> <li>Isključite monitor, isključite kabl za napajanje, opet ga uključite i zatim uključite monitor.</li> <li>Proverite da li je OSD meni zaključan. Ako jeste, pritisnite i držite taster za izlaz (Exit) (taster 4) tokom četiri sekunde za otključavanje.</li> </ul>                                                                   |
| Nema ulaznog signala kada<br>se pritisnu korisničke<br>kontrole   | <ul> <li>Proverite izvor signala. Proverite da li je kompjuter u režimu mirovanja ili spavanja pomeranjem miša ili pritiskanjem bilo kog tastera na tastaturi.</li> <li>Proverite da li je video kabl pravilno uključen. Isključite i opet povežite video kabl ako je to potrebno.</li> <li>Resetujte kompjuter ili video plejer.</li> </ul> |
| Slika ne popunjava ceo ekran                                      | <ul> <li>Zbog različitih video formata (odnos širine i visine) DVD-a, monitor može prikazati sliku preko celog ekrana.</li> <li>Pokrenite ugrađenu dijagnostiku.</li> </ul>                                                                                                    |

### FCC obaveštenja (samo SAD) i druge regulatorne informacije

Za FCC obaveštenja i druge regulatorne informacije, pogledajte stranicu o regulatornom usaglašavanju na https://www.dell.com/regulatory\_compliance.

### Kontaktirajte Dell

Ako ste korisnik iz Sjedinjenih Država, pozovite 800-WWW-DELL (800-999-3355).

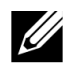

NAPOMENA: Ako nemate aktivnu internet konekciju, kontakt informacije možete pronaći na svom računu za kupovinu, tovarnom listu, računu ili katalogu Dell proizvoda.

Dell pruža nekoliko onlajn i telefonskih opcija za podršku i servis. Njihova dostupnost zavisi od države i proizvoda, a neke usluge možda nisu dostupne u vašem području.

Onlajn tehnička podrška — www.dell.com/support/monitors

Kontaktirajte Dell — www.dell.com/contactdell

# EU baza podataka proizvoda za energetsku oznaku i dokument sa informacijama o proizvodu

SE2222H: https://eprel.ec.europa.eu/qr/557072